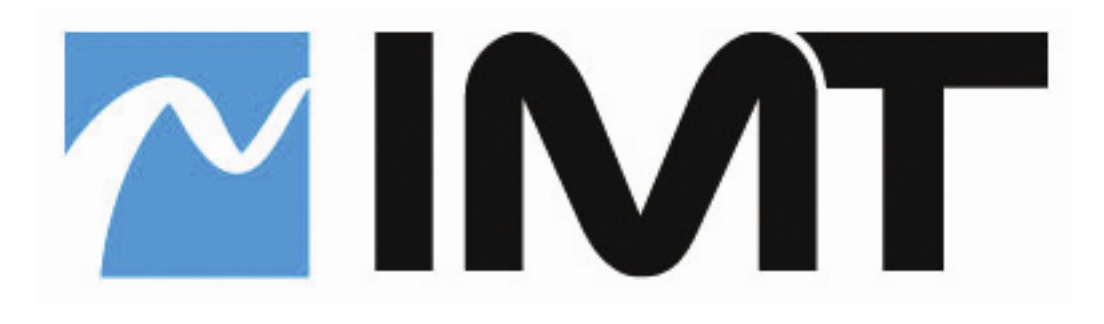

# NANOCONTROLLER<sup>™</sup>

Radio Remote Control Software Version 5.3

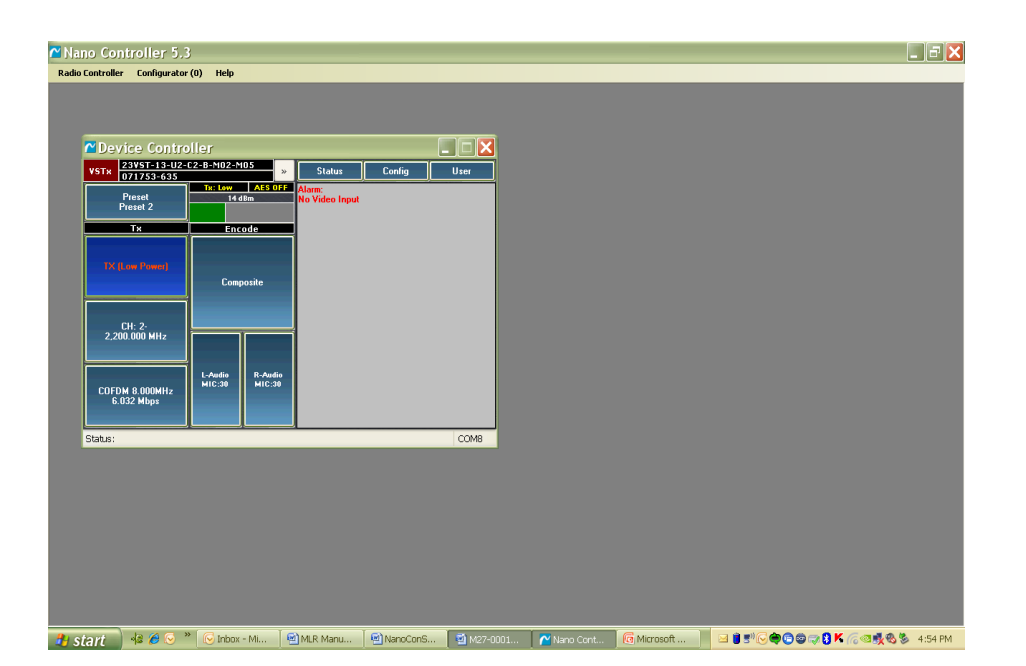

# Software User Guide

IMT PUBLICATION: M27-0001-00A, REV 1.0

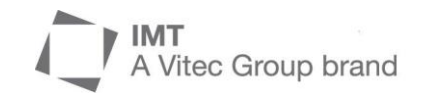

### **Revision History**

| Date        | Revision | Modified By | Description          |
|-------------|----------|-------------|----------------------|
| 01 FEB 2012 | 1.0      | SMV         | Preliminary release. |

NANOCONTROLLER Users Manual

IMT PUBLICATION: M27-0001-00A

IMT, LLC. 200 International Drive Mt. Olive, NJ, 07828, USA. T +1 908 852 3700 F +1 908 813 0399 www.imt-solutions.com

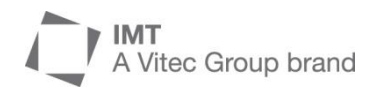

We make every effort to ensure our documentation is as accurate and as complete as possible. In the event that you find any errors or omissions, please contact Customer Tech Support at (908) 852-3700, or via email a service@nucomm.com.

© Copyrighted 2012 - IMT, LLC - Mount Olive, New Jersey 07828

# NANOCONTROLLER Software User Manual

# Contents

| 1   | Introduction                                                                |    |
|-----|-----------------------------------------------------------------------------|----|
| 1.1 | Manual Overview -The contents of this manual are as follows:                | 8  |
|     | 1.1.1 Chapter 2                                                             | 8  |
|     | 1.1.2 Chapter 3                                                             |    |
|     | 1.1.3 Chapter 4                                                             | 8  |
| :   | 1.1.4 Chapter 5                                                             | 8  |
| :   | 1.1.5 Chapter 6                                                             | 8  |
| 1.2 | Glossary - The following terminology will be used throughout this document. | 8  |
|     | 1.2.1 Preset                                                                | 8  |
|     | 1.2.2 Frequency Plan                                                        | 8  |
|     | 1.2.3   Default Frequency Plan                                              | 8  |
| 1.3 | Compatibility                                                               | 9  |
| 1.4 | PC Minimum Requirements                                                     | 9  |
| 2   | NanoController Connection                                                   | 10 |
| 2.1 | Connecting to the NanoController                                            | 10 |
|     | 2.1.1 Starting NanoController                                               |    |
|     | 2.1.2 Connecting to the Unit                                                | 10 |
|     | 2.1.2.1 Transmitter/Newscoder                                               | 10 |
|     | 2.1.2.2 Receiver Products                                                   | 10 |
|     | 2.1.2.3 Radio Controller connection                                         | 10 |
|     | 2.1.2.4 Start Search Menu                                                   | 11 |
|     | 2.1.2.5 Connection                                                          | 12 |
| 3   | Transmitter Device Controller                                               | 13 |
| 3.1 | Device Controller Unit Description Block                                    | 14 |
| 3.2 | The User Interface Control Block                                            | 14 |
| 3.3 | The Transmitter Block                                                       | 14 |
| 3.4 | The Encode Block                                                            | 15 |
| 3.5 | Status Indicators                                                           | 15 |
| 3.6 | Unit Status and Configuration Block                                         | 15 |
|     | 3.6.1 Text Block                                                            | 15 |
| 3   | 3.6.2 Status Button                                                         | 15 |
|     | 3.6.3 Configuration Button                                                  | 16 |
| 2   | 3.6.4 Login Button                                                          | 16 |
| 3.7 | Transmitter User Interface controls                                         | 17 |
|     | 3.7.1 Preset Control                                                        | 17 |
| 3   | 3.7.2 Transmitter Power Control                                             | 17 |

|             | 3.7.3                                                                                                    | RF Channel                                                                                                    | 18                                                                                                    |
|-------------|----------------------------------------------------------------------------------------------------|----------------------------------------------------------------------------------------------------|----------------------------------------------------------------------------------------------------|
|             | 3.7.4                                                                                                    | Modulation Control                                                                                                    |                                                                                                    |
|             | 3.7                                                                                                    | .4.1 COFDM                                                                                                    | 19                                                                                                    |
|             | 3.7                                                                                                    | .4.2 NB-COFDM                                                                                                    | 19                                                                                                    |
|             | 3.7.5                                                                                                    | Video Input Source                                                                                                    | 20                                                                                                    |
|             | 3.7.6                                                                                                    | Left and Right Audio Control                                                                                                    | 20                                                                                                    |
|             | 3.7                                                                                                    | .6.1 Audio Level                                                                                                    | 20                                                                                                    |
|             | 3.7                                                                                                    | .6.2 Gain Level                                                                                                    | 20                                                                                                    |
| 4           | Recei                                                                                                    | iver Unit Interface                                                                                                    | 21                                                                                                    |
| 2           | 4.1                                                                                                    | Device Controller Unit Information Block                                                                                                    | 21                                                                                                    |
| 4           | 4.2 -                                                                                                    | The Receiver Unit Interface Block                                                                                                    | 21                                                                                                    |
| 4           | 4.3 -                                                                                                    | The Receiver Statistic Window                                                                                                    | 21                                                                                                    |
|             | 4.3.1                                                                                                    | Modulation/Decode                                                                                                    | 21                                                                                                    |
|             | 4.3.2                                                                                                    | RF Link Quality Statistics                                                                                                    | 22                                                                                                    |
|             | 4.3.3                                                                                                    | Unit Information and Configuration Window                                                                                                    | 22                                                                                                    |
|             | 4.3.4                                                                                                    | Text Box                                                                                                    | 23                                                                                                    |
|             | 4.3.5                                                                                                    | Status Button                                                                                                    | 23                                                                                                    |
|             | 4.3.6                                                                                                    | Configuration Button                                                                                                    | 23                                                                                                    |
|             | 4.3                                                                                                    | .6.1 Login Button                                                                                                    | 23                                                                                                    |
| 4           | 4.4 (                                                                                                    | COFDM Modulation Settings – Reference Information                                                                                                    | 24                                                                                                    |
|             | 4.4.1                                                                                                    | COFDM Guidelines                                                                                                    | 24                                                                                                    |
|             | 4.4.2                                                                                                    | COFDM Data Rate Tables                                                                                                    | 24                                                                                                    |
| 5           | Prese                                                                                                    | t and Frequency Plan Configuration                                                                                                    | 27                                                                                                    |
|             |                                                                                                    |                                                                                                    |                                                                                                    |
|             | 51 1                                                                                                    | Using the GUI Preset Configuration Window                                                                                                    | 27                                                                                                    |
| Ę           | <b>5.1</b> (                                                                                                    | Using the GUI Preset Configuration Window                                                                                                    | <b>27</b>                                                                                                    |
| 5           | 5.1 (<br>5.1.1<br>5.1.2                                                                                                    | Using the GUI Preset Configuration Window<br>Login<br>Downloading Configuration Files                                                                                                    | 27<br>27<br>27                                                                                                    |
| 5           | 5.1 5.1.1<br>5.1.2                                                                                                    | Using the GUI Preset Configuration Window<br>Login<br>Downloading Configuration Files                                                                                                    | 27<br>27<br>27<br>27                                                                                                    |
| 9           | 5.1 5.1.1<br>5.1.2<br>5.2 1                                                                                                    | Using the GUI Preset Configuration Window<br>Login<br>Downloading Configuration Files<br>Editing Transmitter Presets                                                                                                    | 27<br>27<br>27<br>28                                                                                                    |
| 5           | 5.1 5.1.1<br>5.1.2<br>5.2 1<br>5.2.1                                                                                                    | Using the GUI Preset Configuration Window<br>Login<br>Downloading Configuration Files<br>Editing Transmitter Presets<br>Preset Tabs                                                                                                    | 27<br>27<br>27<br>28<br>28<br>28                                                                                                    |
| 5           | 5.1<br>5.1.1<br>5.1.2<br>5.2<br>5.2.1<br>5.2.2                                                                                                    | Using the GUI Preset Configuration Window<br>Login<br>Downloading Configuration Files<br>Editing Transmitter Presets<br>Preset Tabs<br>Administrator control                                                                                                    | <b>27</b> 27 27 27 <b>28</b> 28 28 28 28 28 28 28 28 28 28 28 28 28                                                                                                    |
| 5           | 5.1<br>5.1.1<br>5.1.2<br>5.2<br>5.2.1<br>5.2.2<br>5.2.3<br>5.2.3                                                                                                    | Using the GUI Preset Configuration Window<br>Login<br>Downloading Configuration Files<br>Editing Transmitter Presets<br>Preset Tabs<br>Administrator control<br>Global Settings<br>Dreset and RE Settings                                                                                                    | 27<br>27<br>27<br>28<br>28<br>28<br>28<br>28<br>29<br>29                                                                                                    |
| 5           | 5.1<br>5.1.1<br>5.1.2<br>5.2<br>5.2.1<br>5.2.2<br>5.2.3<br>5.2.4<br>5.2.4                                                                                                    | Using the GUI Preset Configuration Window<br>Login<br>Downloading Configuration Files<br>Editing Transmitter Presets<br>Preset Tabs<br>Administrator control<br>Global Settings<br>Preset and RF Settings<br>Modulation Settings                                                                                                    | 27<br>27<br>27<br>28<br>28<br>28<br>28<br>29<br>30<br>30                                                                                                    |
| 5           | 5.1<br>5.1.1<br>5.1.2<br>5.2<br>5.2.1<br>5.2.2<br>5.2.3<br>5.2.4<br>5.2.5<br>5.2.6                                                                                                    | Using the GUI Preset Configuration Window<br>Login<br>Downloading Configuration Files<br>Editing Transmitter Presets<br>Preset Tabs<br>Administrator control<br>Global Settings<br>Preset and RF Settings<br>Modulation Settings<br>TX Encoding Settings                                                                                                    | 27<br>27<br>27<br>28<br>28<br>28<br>28<br>29<br>30<br>30<br>32<br>33                                                                                                    |
| 5           | 5.1<br>5.1.1<br>5.1.2<br>5.2<br>5.2.1<br>5.2.2<br>5.2.3<br>5.2.4<br>5.2.5<br>5.2.6<br>5.2.7                                                                                                    | Using the GUI Preset Configuration Window<br>Login<br>Downloading Configuration Files<br>Editing Transmitter Presets<br>Preset Tabs<br>Administrator control<br>Global Settings<br>Preset and RF Settings<br>Modulation Settings<br>TX Encoding Settings<br>Audio Settings                                                                                                    | 27<br>27<br>27<br>28<br>28<br>28<br>28<br>28<br>29<br>30<br>30<br>32<br>33<br>33                                                                                                    |
| 9           | 5.1<br>5.1.1<br>5.1.2<br>5.2.1<br>5.2.1<br>5.2.2<br>5.2.3<br>5.2.4<br>5.2.5<br>5.2.6<br>5.2.7<br>5.2.8                                                                                                    | Using the GUI Preset Configuration Window<br>Login<br>Downloading Configuration Files<br>Editing Transmitter Presets<br>Preset Tabs<br>Administrator control<br>Global Settings<br>Preset and RF Settings<br>Modulation Settings<br>TX Encoding Settings<br>Audio Settings<br>Uploading Preset Configuration Files                                                                                                    | 27<br>27<br>27<br>28<br>28<br>28<br>28<br>29<br>30<br>30<br>32<br>33<br>34<br>34                                                                                                    |
| 2           | 5.1<br>5.1.1<br>5.1.2<br>5.2<br>5.2.1<br>5.2.2<br>5.2.3<br>5.2.4<br>5.2.5<br>5.2.6<br>5.2.7<br>5.2.8<br>5.2.8                                                                                                    | Using the GUI Preset Configuration Window<br>Login<br>Downloading Configuration Files<br>Editing Transmitter Presets<br>Preset Tabs<br>Administrator control<br>Global Settings<br>Preset and RF Settings<br>Preset and RF Settings<br>Modulation Settings<br>TX Encoding Settings<br>Audio Settings<br>Uploading Preset Configuration Files<br>Editing Receiver Presets                                                                                                    | 27<br>27<br>27<br>28<br>28<br>28<br>28<br>28<br>29<br>30<br>30<br>32<br>33<br>33<br>34<br>35<br>36                                                                                           |
| 2           | 5.1<br>5.1.1<br>5.1.2<br>5.2<br>5.2.1<br>5.2.2<br>5.2.3<br>5.2.4<br>5.2.5<br>5.2.6<br>5.2.7<br>5.2.8<br>5.2.7<br>5.2.8<br>5.2.7<br>5.2.8                                                                                                    | Using the GUI Preset Configuration Window<br>Login<br>Downloading Configuration Files<br>Editing Transmitter Presets<br>Preset Tabs<br>Administrator control<br>Global Settings<br>Preset and RF Settings<br>Preset and RF Settings<br>Modulation Settings<br>TX Encoding Settings<br>Audio Settings<br>Uploading Preset Configuration Files<br>Receiver Global Settings                                                                                                    | 27<br>27<br>27<br>28<br>28<br>28<br>28<br>28<br>29<br>29<br>30<br>30<br>32<br>33<br>33<br>34<br>34<br>35<br>36                                                                               |
| 2           | 5.1<br>5.1.1<br>5.1.2<br>5.2.1<br>5.2.1<br>5.2.2<br>5.2.3<br>5.2.4<br>5.2.5<br>5.2.6<br>5.2.7<br>5.2.8<br>5.2.7<br>5.2.8<br>5.3.1<br>5.3.1<br>5.3.1                                                                                                    | Using the GUI Preset Configuration Window<br>Login<br>Downloading Configuration Files<br>Editing Transmitter Presets<br>Preset Tabs<br>Administrator control<br>Global Settings<br>Preset and RF Settings<br>Preset and RF Settings<br>Modulation Settings<br>TX Encoding Settings<br>Audio Settings<br>Uploading Preset Configuration Files<br>Editing Receiver Presets<br>Receiver Global Settings<br>1.1 Video Out and Video over IP Settings                                                                                                    | 27<br>27<br>27<br>28<br>28<br>28<br>29<br>30<br>30<br>32<br>33<br>33<br>34<br>35<br><b>36</b><br>36<br>36                                                                                    |
| 9<br>9<br>9 | 5.1<br>5.1.1<br>5.1.2<br>5.2<br>5.2.1<br>5.2.2<br>5.2.3<br>5.2.4<br>5.2.5<br>5.2.6<br>5.2.7<br>5.2.8<br>5.2.7<br>5.2.8<br>5.3.1<br>5.3.1<br>5.3.1<br>5.3.2                                                                                                    | Using the GUI Preset Configuration Window<br>Login<br>Downloading Configuration Files<br>Editing Transmitter Presets<br>Preset Tabs<br>Administrator control<br>Global Settings<br>Preset and RF Settings<br>Preset and RF Settings<br>Modulation Settings<br>TX Encoding Settings<br>Audio Settings<br>Uploading Preset Configuration Files<br>Editing Receiver Presets<br>Receiver Global Settings<br>1.1 Video Out and Video over IP Settings                                                                                                    | 27<br>27<br>27<br>28<br>28<br>28<br>28<br>28<br>29<br>30<br>30<br>32<br>30<br>32<br>33<br>33<br>34<br>34<br>35<br><b>36</b><br>36<br>36<br>38                                                |
| :<br>:      | 5.1<br>5.1.1<br>5.1.2<br>5.2<br>5.2.1<br>5.2.2<br>5.2.3<br>5.2.4<br>5.2.5<br>5.2.6<br>5.2.7<br>5.2.8<br>5.2.7<br>5.2.8<br>5.3.1<br>5.3.1<br>5.3.1<br>5.3.2<br>5.3.2<br>5.3.3                                                                                                    | Using the GUI Preset Configuration Window<br>Login<br>Downloading Configuration Files<br>Editing Transmitter Presets<br>Preset Tabs<br>Administrator control<br>Global Settings<br>Preset and RF Settings<br>Preset and RF Settings<br>Modulation Settings<br>TX Encoding Settings<br>Audio Settings<br>Uploading Preset Configuration Files<br>Editing Receiver Presets<br>Receiver Global Settings<br>1.1 Video Out and Video over IP Settings<br>Encryption Settings<br>Remote and Ethernet settings                                                                                                    | 27<br>27<br>27<br>28<br>28<br>28<br>28<br>28<br>29<br>30<br>30<br>32<br>33<br>33<br>34<br>35<br>35<br>36<br>36<br>36<br>38<br>38                                                             |
| 9<br>9<br>9 | 5.1<br>5.1.1<br>5.1.2<br>5.2<br>5.2.1<br>5.2.2<br>5.2.3<br>5.2.4<br>5.2.5<br>5.2.6<br>5.2.7<br>5.2.8<br>5.2.7<br>5.2.8<br>5.3.1<br>5.3.1<br>5.3.1<br>5.3.2<br>5.3.2<br>5.3.2<br>5.3.3<br>5.3.4                                                                                                    | Using the GUI Preset Configuration Window<br>Login<br>Downloading Configuration Files<br>Editing Transmitter Presets<br>Preset Tabs<br>Administrator control<br>Global Settings<br>Preset and RF Settings<br>Preset and RF Settings<br>Modulation Settings<br>TX Encoding Settings<br>Audio Settings<br>Uploading Preset Configuration Files<br>Editing Receiver Presets<br>Receiver Global Settings<br>1.1 Video Out and Video over IP Settings<br>Encryption Settings<br>Remote and Ethernet settings<br>Receiver Preset Editing                                                                                                    | 27<br>27<br>27<br>28<br>28<br>28<br>28<br>29<br>29<br>30<br>30<br>32<br>33<br>33<br>34<br>35<br>35<br>36<br>36<br>36<br>36<br>38<br>38<br>38<br>39                                           |
| 9<br>9<br>9 | 5.1<br>5.1.1<br>5.1.2<br>5.2<br>5.2.1<br>5.2.2<br>5.2.3<br>5.2.4<br>5.2.5<br>5.2.6<br>5.2.7<br>5.2.8<br>5.2.7<br>5.2.8<br>5.3.1<br>5.3.1<br>5.3.1<br>5.3.2<br>5.3.2<br>5.3.3<br>5.3.4<br>5.3.4<br>5.3.2                                                                                                    | Using the GUI Preset Configuration Window<br>Login<br>Downloading Configuration Files<br>Editing Transmitter Presets<br>Preset Tabs<br>Administrator control<br>Global Settings<br>Preset and RF Settings<br>Preset and RF Settings<br>Modulation Settings<br>TX Encoding Settings<br>Audio Settings<br>Uploading Preset Configuration Files<br>Editing Receiver Presets<br>Receiver Global Settings<br>1.1 Video Out and Video over IP Settings<br>Encryption Settings<br>Remote and Ethernet settings<br>Receiver Preset Editing<br>Receiver Preset Editing<br>Aution Settings<br>Aution Settings<br>Receiver Preset Editing<br>Receiver Preset Editing<br>Aution Settings<br>Receiver Preset Editing<br>Aution Settings<br>Receiver Preset Editing<br>Aution Settings<br>Receiver Preset Editing<br>Aution Settings<br>Receiver Preset Editing<br>Aution Settings<br>Receiver Preset Editing<br>Aution Settings<br>Receiver Preset Editing<br>Aution Settings<br>Receiver Preset Editing<br>Aution Settings<br>Receiver Preset Editing<br>Aution Settings<br>Receiver Preset Editing<br>Aution Settings<br>Receiver Preset Editing<br>Aution Settings<br>Aution Settings<br>Receiver Preset Editing<br>Aution Settings<br>Receiver Preset Editing<br>Aution Settings<br>Receiver Preset Editing<br>Aution Settings<br>Receiver Preset Editing<br>Aution Settings<br>Aution Settings<br>Receiver Preset Editing<br>Aution Settings<br>Aution Settings _ | 27<br>27<br>27<br>28<br>28<br>28<br>29<br>30<br>30<br>32<br>33<br>33<br>34<br>35<br>35<br>36<br>36<br>36<br>36<br>36<br>38<br>38<br>39<br>39                                                 |
| 9<br>9<br>9 | 5.1<br>5.1.1<br>5.1.2<br>5.2<br>5.2.1<br>5.2.2<br>5.2.3<br>5.2.4<br>5.2.5<br>5.2.6<br>5.2.7<br>5.2.8<br>5.3.1<br>5.3.1<br>5.3.1<br>5.3.1<br>5.3.2<br>5.3.3<br>5.3.4<br>5.3.4<br>5.3.4<br>5.3.4                                                                                                    | Using the GUI Preset Configuration Window<br>Login<br>Downloading Configuration Files<br>Editing Transmitter Presets<br>Preset Tabs<br>Administrator control<br>Global Settings<br>Preset and RF Settings<br>Preset and RF Settings<br>Modulation Settings<br>TX Encoding Settings<br>Audio Settings<br>Uploading Preset Configuration Files<br>Editing Receiver Presets<br>Receiver Global Settings<br>1.1 Video Out and Video over IP Settings<br>Encryption Settings<br>Receiver Preset Editing<br>Receiver Preset Editing<br>Aution Settings<br>Receiver Preset Editing<br>Aution Settings<br>Receiver Preset Editing<br>Aution Settings<br>Receiver Preset Editing<br>Aution Settings<br>Receiver Preset Editing<br>Aution Settings<br>Aution Settings<br>Receiver Preset Editing<br>Aution Settings<br>Aution Settings<br>Aution Settings<br>Receiver Preset Editing<br>Aution Settings<br>Aution Settings                                                                  | 27<br>27<br>27<br>28<br>28<br>28<br>28<br>28<br>29<br>30<br>30<br>32<br>30<br>32<br>33<br>33<br>34<br>34<br>35<br>36<br>36<br>36<br>36<br>38<br>38<br>38<br>39<br>39<br>41                   |
| 9<br>9<br>9 | 5.1<br>5.1.1<br>5.1.2<br>5.2<br>5.2.1<br>5.2.2<br>5.2.3<br>5.2.4<br>5.2.5<br>5.2.6<br>5.2.7<br>5.2.8<br>5.2.7<br>5.2.8<br>5.3.1<br>5.3.1<br>5.3.1<br>5.3.2<br>5.3.3<br>5.3.4<br>5.3.3<br>5.3.4<br>5.3.3<br>5.3.4<br>5.3.3<br>5.3.4<br>5.3.3<br>5.3.4<br>5.3.3<br>5.3.4<br>5.3.3<br>5.3.4<br>5.3.3<br>5.3.4<br>5.3.3<br>5.3.4<br>5.3.3<br>5.3.4<br>5.3.3<br>5.3.4<br>5.3.5<br>5.3.5<br>5.3.4<br>5.3.5<br>5.3.5<br>5.3.5<br>5.3.4<br>5.3.5<br>5.3.5<br>5.5<br>5                                                                      | Using the GUI Preset Configuration Window<br>Login<br>Downloading Configuration Files<br>Editing Transmitter Presets<br>Preset Tabs<br>Administrator control<br>Global Settings<br>Preset and RF Settings<br>Modulation Settings<br>TX Encoding Settings<br>Audio Settings<br>Uploading Preset Configuration Files<br>Editing Receiver Presets<br>Receiver Global Settings<br>1.1 Video Out and Video over IP Settings<br>Encryption Settings<br>Receiver Preset Editing<br>Receiver Preset Editing<br>Aution Settings<br>Encryption Settings<br>Receiver Preset Editing<br>Aution Settings<br>Receiver Preset Editing<br>Aution Settings<br>Receiver Preset Editing<br>Aution Settings<br>Receiver Preset Editing<br>Aution Settings<br>Aution Settings<br>Receiver Preset Editing<br>Aution Settings<br>Aution Settings<br>Aution Settings<br>Aution Settings<br>Receiver Preset Editing<br>Aution Settings<br>Aution Settings                                                                     | 27<br>27<br>27<br>28<br>28<br>28<br>28<br>28<br>29<br>30<br>30<br>32<br>30<br>32<br>33<br>33<br>34<br>34<br>35<br>36<br>36<br>36<br>36<br>36<br>38<br>38<br>39<br>39<br>39<br>41             |
| 2           | 5.1<br>5.1.1<br>5.1.2<br>5.2<br>5.2.1<br>5.2.2<br>5.2.3<br>5.2.4<br>5.2.5<br>5.2.6<br>5.2.7<br>5.2.8<br>5.2.7<br>5.2.8<br>5.2.7<br>5.2.8<br>5.2.7<br>5.2.8<br>5.3.1<br>5.3.1<br>5.3.1<br>5.3.2<br>5.3.3<br>5.3.4<br>5.3.4<br>5.3.3<br>5.3.4<br>5.3.4<br>5.3.5<br>5.3.4<br>5.3.4<br>5.3.5<br>5.5.4<br>5.5.5<br>5.5.5<br>5.5.5<br>5.5.5<br>5.5.5<br>5.5.5<br>5.5.5<br>5.5.5 | Using the GUI Preset Configuration Window<br>Login<br>Downloading Configuration Files<br>Editing Transmitter Presets<br>Preset Tabs<br>Administrator control<br>Global Settings<br>Preset and RF Settings<br>Modulation Settings<br>TX Encoding Settings<br>Audio Settings<br>Uploading Preset Configuration Files<br>Editing Receiver Presets<br>Receiver Global Settings<br>1.1 Video Out and Video over IP Settings<br>Encryption Settings<br>Receiver Preset Editing<br>Receiver Preset Editing<br>Audio Settings<br>Receiver Preset Editing<br>Audio Settings<br>Receiver Preset Editing<br>Audio Settings<br>Receiver Preset Editing<br>Audio Settings<br>Receiver Preset Editing<br>Audio Settings<br>Receiver Preset Editing<br>Audio Settings<br>Receiver Preset Editing Procedures<br>Band (Factory Set Only)                                                                                                    | 27<br>27<br>27<br>28<br>28<br>28<br>28<br>28<br>29<br>30<br>30<br>32<br>30<br>32<br>33<br>33<br>34<br>34<br>35<br>36<br>36<br>36<br>36<br>36<br>38<br>38<br>39<br>39<br>39<br>39<br>41<br>41 |
| 9<br>9<br>9 | 5.1<br>5.1.1<br>5.1.2<br>5.2<br>5.2.1<br>5.2.2<br>5.2.3<br>5.2.4<br>5.2.5<br>5.2.6<br>5.2.7<br>5.2.8<br>5.3.1<br>5.3.1<br>5.3.1<br>5.3.1<br>5.3.2<br>5.3.3<br>5.3.4<br>5.3.3<br>5.3.4<br>5.3.3<br>5.3.4<br>5.3.5<br>5.3.4<br>5.3.5<br>5.3.4<br>5.3.4<br>5.3.5<br>5.3.4<br>5.3.5<br>5.3.4<br>5.3.5<br>5.3.4<br>5.3.5<br>5.3.4<br>5.3.5<br>5.3.4<br>5.3.5<br>5.3.4<br>5.3.5<br>5.3.4<br>5.3.5<br>5.3.4<br>5.3.5<br>5.3.4<br>5.3.5<br>5.3.4<br>5.3.5<br>5.3.4<br>5.3.5<br>5.3.4<br>5.3.5<br>5.3.4<br>5.3.4<br>5.3.5<br>5.3.4<br>5.3.4<br>5.4.1<br>5.4.2                                                                                                    | Using the GUI Preset Configuration Window                                                                                                    | 27<br>27<br>27<br>28<br>28<br>28<br>28<br>29<br>30<br>32<br>33<br>34<br>35<br>36<br>36<br>36<br>36<br>38<br>38<br>38<br>38<br>39<br>41<br>42<br>42<br>42                                     |

6 Proprietary Information and Disclaimer Notice \_\_\_\_\_\_44

\_\_\_\_\_

# *Figures*

| Figure 2-1: GUI main window                                  | 10 |
|--------------------------------------------------------------|----|
| Figure 2-2: COM menu                                         | 11 |
| Figure 2-3: COM port detection                               | 12 |
| Figure 3-1: Unit Device Controller                           | 13 |
| Figure 3-2: Unit Description Block                           | 13 |
| Figure 3-3: Unit Interface Control Block                     | 14 |
| Figure 3-4: Unit Status and Configuration Block              | 15 |
| Figure 3-5: NanoController Login Window                      | 16 |
| Figure 3-7: RF Power drop down menu                          | 18 |
| Figure 3-8: RF Channel selection window                      | 18 |
| Figure 3-9: COFDM settings                                   | 19 |
| Figure 3-10: NB-COFDM settings window                        | 19 |
| Figure 3-11: Video Input drop down window                    | 20 |
| Figure 4-1: Receive Device Controller window                 | 21 |
| Figure 4-2: Modulation/decoder Statistics                    | 21 |
| Figure 4-3: RF Link Quality window                           | 22 |
| Figure 4-4: Unit Information and Configuration Block         | 23 |
| Figure 5-1: Config File Menu                                 | 27 |
| Figure 5-2: Preset Configuration Screen                      | 28 |
| Figure 5-3: Global Preset Settings                           | 29 |
| Figure 5-4: Transmitter Preset and RF Output Settings        | 31 |
| Figure 5-5: Transmitter and Bandwidth Settings               | 32 |
| Figure 5-6: Transmitter Encoding and Video Settings          | 33 |
| Figure 5-7: Transmitter Audio Settings                       | 34 |
| Figure 5-8: Receiver Preset Settings Window                  | 36 |
| Figure 5-9: Receiver Factory, Output Video and VIP Streaming | 37 |
| Figure 5-10: Receiver Encryption Settings                    | 38 |
| Figure 5-11: Receiver Remote and Ethernet Settings           | 39 |
| Figure 5-12: Receiver Video and Audio Decoding Settings      | 41 |
| Figure 5-13: Receiver Video and Audio Decoding Settings      | 41 |
| Figure 5-14: Frequency Plan Window                           | 42 |

# Tables

| Table 4-1: | 7MHz Bandwidth Data Rates  | 25 |
|------------|----------------------------|----|
| Table 4-2: | 6 MHz Bandwidth Data Rates | 25 |

| Table 4-3: 2.5 MHz Data Rates                                                   | 25 |
|---------------------------------------------------------------------------------|----|
| Table 4-4: 1.25 MHz Bandwidth Data Rates                                        | 26 |
| Table 5-2: Transmitter Telemetry, Remote and Ethernet Settings                  | 30 |
| Table 5-3: Transmit Preset and RF Output Settings                               | 31 |
| Table 5-4: Transmitter Modulation and Bandwidth Settings                        | 32 |
| Table 5-5: Transmitter Encoding and Video Settings                              | 33 |
| Table 5-6: Transmitter Audio Settings                                           | 34 |
| Table 5-7: Receiver Factory, Output Video and VIP Streaming Settings Settings   | 37 |
| Table 5-8: Receiver Encryption Settings                                         | 38 |
| Table 5-9: Receiver Remote and Ethernet Settings                                | 39 |
| Figure 5-10: Receiver Preset Info, RF Input, Decryption and Modulation Settings | 40 |
| Table 5-11: Receiver Preset Info, RF Input, Decryption and Modulation Settings  | 40 |
| Table 5-12: Frequency Plan Settings                                             | 43 |
|                                                                                 |    |

# 1 Introduction

This document is a user manual for the NanoController Software. NanoController is a Remote Control Windows PC GUI (graphical user interface) used to control certain IMT and Nucomm products via their built-in RS-232 Serial or Ethernet interfaces.

The NanoController GUI may be referred to as the "NanoController," the "PC GUI," or just the "GUI" throughout this document. Due to the variety of controllable devices (transmitters, receivers, repeaters, encoders, decoders, etc), these units will be referred to either directly by product name or by using term such as "unit," "radio," or "product" as applicable.

The NanoController PC GUI remotely controls and configures modes of operation on various IMT and Nucomm devices. The GUI contains user-friendly screens with pushbuttons and menus for selecting features you wish to setup or program. The GUI also uses dialog boxes for selecting configurable options.

#### **1.1 Manual Overview - The contents of this manual are as follows:**

#### 1.1.1 Chapter 2

Chapter 2 contains the NanoController connection and installation information.

#### 1.1.2 Chapter 3

Chapter 3 describes Unit Interface operating instructions for Transmitters.

1.1.3 Chapter 4

Chapter 4 describes Unit Interface operating instructions for Receivers.

1.1.4 Chapter 5

Chapter 5 describes instructions for editing preset and frequency plan configuration files.

1.1.5 Chapter 6

Chapter 6 of this manual contains warranty and support information.

#### **1.2** Glossary - The following terminology will be used throughout this document.

#### 1.2.1 Preset

A standalone group of settings used to define the state of the entire unit. This includes RF, Audio and video settings. Presets are numbered and can be recalled by the user from the front panel (if unit is so equipped). NanoController has the ability to modify presets and choose the settings for each preset. Presets are not channels but can reference a channel in the frequency plan.

#### 1.2.2 Frequency Plan

This defines the radio parameters and capabilities. The allowable tuning range of the unit along with discrete channels are defined here. This will allow the user to separate the band into logical channels and reference them in the presets. Customers can use the IMT default or order a unit with a predefined plan (at extra cost).

#### 1.2.3 Default Frequency Plan

IMT chooses a default frequency plan for each unit model. If the customer does not define or purchase another custom plan the default plan is installed.

#### **1.3 Compatibility**

The NanoController GUI controls the following products:

- NANOTX
- NANOTX
- STx
- SRx
- VSTx
- VSRx
- X-TENDER
- MICROLITE
- MOBILE TACTICAL RECEIVER
- SKYMASTER
- MOBILCMDR
- DIRECT VU
- MOBILE VIEWER
- NEWSCODER 4

#### **1.4 PC Minimum Requirements**

The Windows PC GUI runs on a Windows PC. It connects to the product via the transmitter's RS-232 serial or Ethernet interface. The Windows PC minimum requirements are:

- Windows XP SP2, Vista SP1 32 bit, Windows 7 32Bit operating systems
- 512 MB RAM
- 1GHz Pentium or better
- RS-232 Serial Port Interface, USB Serial Port Converter, or Ethernet interface.

# 2 NanoController Connection

#### 2.1 Connecting to the NanoController

#### 2.1.1 Starting NanoController

On the PC, choose "IMT Software" in the Start > IMT software folder to open the "IMT NanoController" Remote Control PC GUI software. The Nano Controller Icon is placed on the desktop upon installation. Upon opening, the main window is displayed. The main window as shown below includes three menus:

- **Radio Controller** Used to select which type of product you wish to control.
- **Configurator** Used to edit Preset programming windows.
- Help Displays the GUI version.

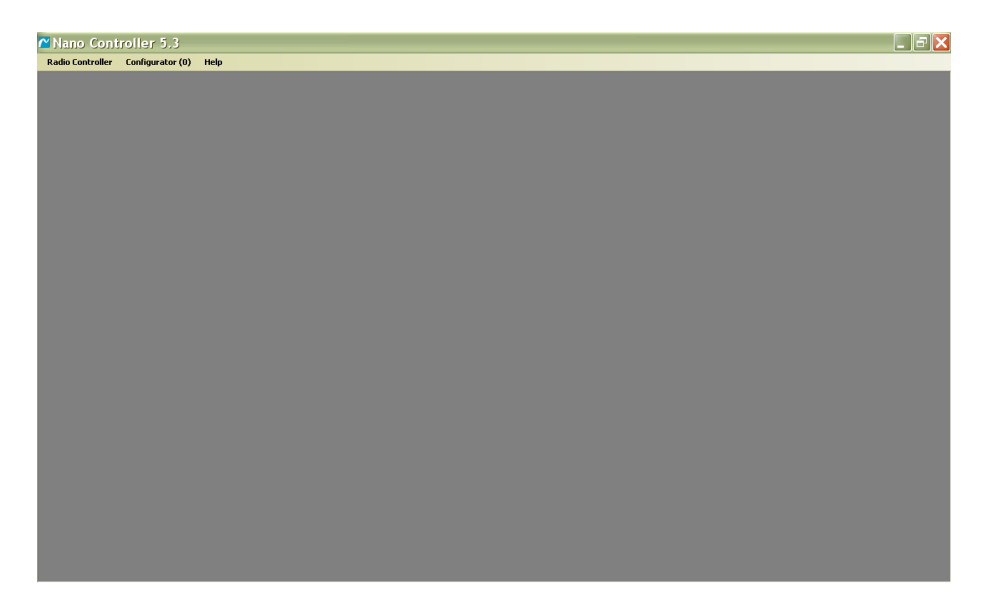

#### Figure 2-1: GUI main window

#### 2.1.2 Connecting to the Unit

#### 2.1.2.1 Transmitter/Newscoder

Use the 7 pin Lemo (Power Cable) to DB-9 cable. If the computer does not have RS-232 use a USB to RS-232 adaptor.

#### 2.1.2.2 Receiver Products

Connect the receiver to the computer using either a null modem cable with USB to RS 232 adaptor via the receiver's DB-9 connector or an Ethernet cable via the receivers Ethernet port. To use the Ethernet port the computer IP address has to be on the same subnet. The default unit IP address is **192.168.010.035**. When you pick the Ethernet COM, the NanoController will automatically find the receiver.

#### 2.1.2.3 Radio Controller connection

Open the drop down port menu window as shown in Figure 3-2. Select the port needed to connect to the device. All transmitter products will connect a COM

port. All receiver products may be connected to a COM port or Network via the Ethernet port.

| Nano Controller 5.3               |      |  |
|-----------------------------------|------|--|
| Radio Controller Configurator (0) | Help |  |
| Ports :                           |      |  |
| COM8                              |      |  |
|                                   |      |  |
|                                   |      |  |
|                                   |      |  |
|                                   |      |  |
|                                   |      |  |
|                                   |      |  |
|                                   |      |  |
|                                   |      |  |
|                                   |      |  |
|                                   |      |  |
|                                   |      |  |
|                                   |      |  |
|                                   |      |  |
|                                   |      |  |
|                                   |      |  |
|                                   |      |  |
|                                   |      |  |
|                                   |      |  |
|                                   |      |  |

Figure 2-2: COM menu

#### 2.1.2.4 Start Search Menu

Selecting either a COM port or Network will bring up the Start Search menu. Select the baud rate, UserName, Password, and check the Store this setting and/or Keep Config in Sync if desired from the menu window. Refer to Figure 2-3.

- **Keep Config. in Sync** check box will automatically download the preset and frequency plan files. This is only necessary if you wish to reconfigure the presets or the frequency plan.
- **Store this setting** button will populate this menu the same way every time you boot up the NanoController until the inputs are manually changed.

| Nano Con        | roller 5.3                   |  |
|-----------------|------------------------------|--|
| adio Controller | Configurator (0) Help        |  |
|                 |                              |  |
| Start Sea       | rch 🔀                        |  |
| Baud Rate       | 9600                         |  |
| Port            | сома                         |  |
| UserName        | user                         |  |
| Password        | ••••                         |  |
| 🔲 Keep Config   | in Sync 🗹 Store this setting |  |
| Search          | Cancel                       |  |
|                 |                              |  |
|                 |                              |  |
|                 |                              |  |
|                 |                              |  |
|                 |                              |  |
|                 |                              |  |

Figure 2-3: COM port detection

#### 2.1.2.5 Connection

Click "Search" and the program will automatically detect the connected unit and display the unit interface GUI (Device Controller).

#### 3 **Transmitter Device Controller**

The following describes the unit interface in detail.

| Nano Controller 5.3          | telo                                 |             |  | - 2 🛛 |
|------------------------------|--------------------------------------|-------------|--|-------|
|                              | n ap                                 |             |  |       |
| Device Controller            |                                      |             |  |       |
| VSTx 23VST-13-U2-C2-B-M      | 02-M05 » Status                      | Config User |  |       |
| Preset<br>Preset 2           | Low AES OFF<br>14 dBm No Video Input | ,           |  |       |
| Тх                           | Encode                               |             |  |       |
| TX (Law Power)               | Composite                            |             |  |       |
| CH: 2-<br>2.200.000 MHz      |                                      |             |  |       |
| L-Aur                        | tio R-Audio                          |             |  |       |
| COFDM 8.000MHz<br>6.032 Mbps | 30 MIC:30                            |             |  |       |
| Status:                      | A                                    | COM8        |  |       |
|                              |                                      |             |  |       |
|                              |                                      |             |  |       |
|                              |                                      |             |  |       |
|                              |                                      |             |  |       |
|                              |                                      |             |  |       |
|                              |                                      |             |  |       |

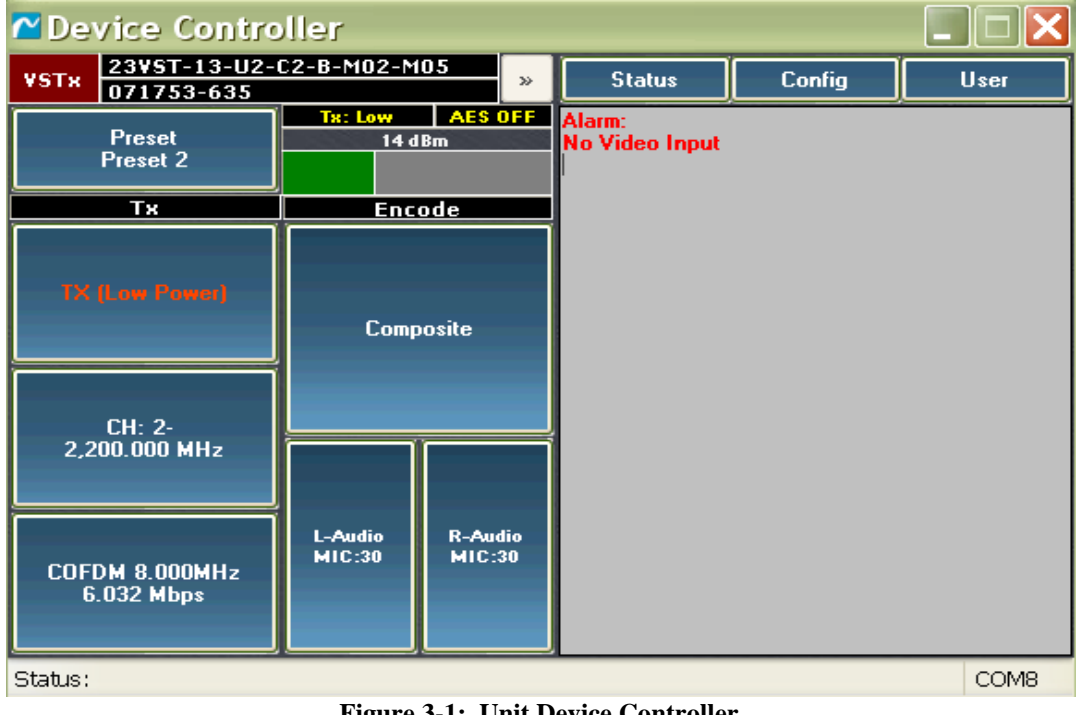

Figure 3-1: Unit Device Controller

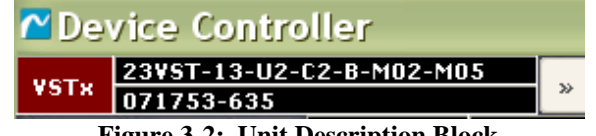

**Figure 3-2: Unit Description Block** 

#### 3.1 Device Controller Unit Description Block

The Unit Description window contains the following information:

- Unit family (VSTX shown)
- Model number
- Serial number

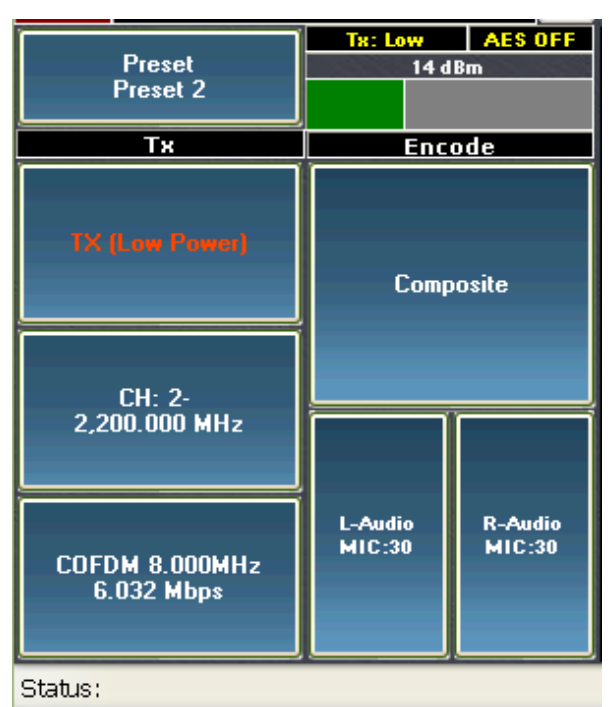

Figure 3-3: Unit Interface Control Block

#### 3.2 The User Interface Control Block

The User Interface control block is located on left side of the Device Control window. It is broken into three distinct sections:

- The Transmitter
- The Encoder parameters
- Transmitter statistics

#### 3.3 The Transmitter Block

The transmitter block includes the following controls:

- **Preset button** allows user to select Preset. Indicates the frequency and preset selected.
- **RF Power button** allows user to select high or low power output levels. ("Standby" shown)
- **Channel button** Selects the channel and displays frequency set to (CH:2 2,200.000 MHz shown)
- **Modulation button** allows users to specify and monitors both modulation parameters and bit rates ("COFDM 8.000MHz 6.032Mbps" shown)

#### **3.4 The Encode Block**

The Encode block includes the following controls:

- **Input Source button** used to select type of video input used ("Composite" shown).
- Left and Right Audio control

#### **3.5 Status Indicators**

- **TX Power** power output displayed by combination bar graph and numerical readout.
- **AES Encryption** the AES block will display the encryption status as on or off.

#### 3.6 Unit Status and Configuration Block

The Status and Configuration block is located on the right side of the Device Control window. The block contains three control buttons and one text block as shown below.

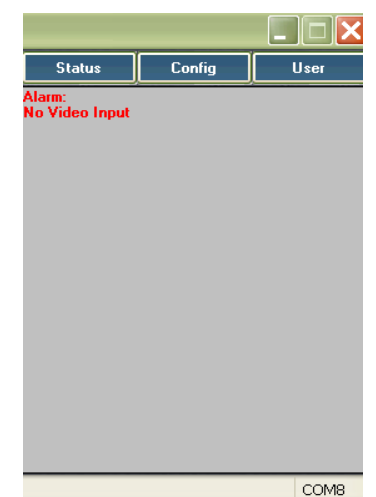

Figure 3-4: Unit Status and Configuration Block

#### 3.6.1 Text Block

The text box will display live unit alarms. The potential alarms are as follows:

- "No Video Input"
- "Vin High Voltage"
- "Low Battery"
- "RF Unlocked"
- "Over Temperature"
- "Video Format Error"

#### 3.6.2 Status Button

When pressed will display unit information including but not limited to the following:

- Model number
- Serial number

• Software version

#### **3.6.3** Configuration Button

This allows the user to upload or download radio configurations and to access the preset and frequency plan files. A detailed explanation is given below.

#### 3.6.4 Login Button

When pressed, the Login NanoController widow is opened. This window is used to logon at different access levels. There are two access levels:

- User Lets the user control the basic unit parameters on both the Unit Interface and the Configuration files.
- Administration Gives the user greater access to the Unit Interface and Configuration files.

| ¥Nano Con¹       | troller 5.3                    |                                     |  |
|------------------|--------------------------------|-------------------------------------|--|
| Radio Controller | Configurator (0)               | Help                                |  |
|                  |                                |                                     |  |
|                  |                                |                                     |  |
|                  | Device Cont                    | roller                              |  |
|                  | VSTx 23VST-13-U2<br>071753-635 | 2-C2-B-M02-M05 » Status Config User |  |
|                  | Preset                         | Tx: Low AES OFF Alarm:              |  |
|                  | Preset 2                       | Login NanoController 🔀              |  |
|                  | Тх                             |                                     |  |
|                  |                                | User Name :                         |  |
|                  |                                | Password:                           |  |
|                  |                                |                                     |  |
|                  | CU 0                           | Log in Cancel                       |  |
|                  | 2,200.000 MHz                  |                                     |  |
|                  |                                |                                     |  |
|                  |                                | L-Audio R-Audio<br>MIC-30 MIC-30    |  |
|                  | COFDM 8.000MHz<br>6.032 Mbps   |                                     |  |
|                  |                                |                                     |  |
| S                | itatus:                        | COMB                                |  |
|                  |                                |                                     |  |
|                  |                                |                                     |  |

Figure 3-5: NanoController Login Window

#### **3.7 Transmitter User Interface controls**

#### 3.7.1 Preset Control

Pressing the preset control will produce a simple drop down menu as shown below.

| 🗖 Device Cont                                                                        | iro       | ller                   |                       |                          |        | _ |      |
|--------------------------------------------------------------------------------------|-----------|------------------------|-----------------------|--------------------------|--------|---|------|
| VSTx 23VST-13-U<br>071753-635                                                        | 12-C<br>5 | 2-B-M02-M              | 105 »                 | Status                   | Config |   | User |
| Preset<br>Preset 2<br>Save to Preset<br>Preset 1<br>Preset 2<br>Preset 3<br>Preset 4 |           | Tx: Low<br>14 d<br>Enc | AES OFF<br>IBm<br>ode | Alarm:<br>No Video Input | ·      |   |      |
| Preset 5<br>Preset 6<br>Preset 7<br>Preset 8<br>Preset 9<br>Preset 10<br>Preset 11   |           | L-Audio<br>MIC:30      | R-Audio<br>MIC:30     |                          |        |   |      |
| Preset 12                                                                            |           |                        |                       |                          |        |   | COM8 |
| Preset 13<br>Preset 14                                                               |           |                        |                       |                          |        |   |      |

Figure 3-6: Preset drop down menu

Select the desired preset needed. The 'Save to preset' option will automatically save the current parameter changes to the unit without having to download the configuration files. The NanoController will prompt you with the option of which preset to save to.

#### **3.7.2 Transmitter Power Control**

Simply click on one of the three desired RF Transmit power options from the drop down menu:

- **Standby** The RF output power is turned off in this mode. The unit can optionally be set within a preset to enter the Standby mode with the loss of video input.
- **TX (High)** Full output power
- **TX** (Low) Typically set to 6dB below full output power.

The RF Power Status block will indicate the power level out.

| ontroller 5.3                          |                 |                          |        |      |  |
|----------------------------------------|-----------------|--------------------------|--------|------|--|
| l <mark>er Configurator (0) H</mark> e | elp             |                          |        |      |  |
|                                        |                 |                          |        |      |  |
|                                        |                 |                          |        |      |  |
|                                        |                 | _                        |        |      |  |
| Contro Contro                          | oller           |                          |        |      |  |
| VSTx 23VST-13-U2-<br>071753-635        | C2-B-M02-M05 »  | Status                   | Config | User |  |
| Preset                                 | Tx: Low AES OFF | Alarm:<br>No Video Incut |        |      |  |
| Preset 2                               |                 | NO VIGEO INPUC           |        |      |  |
| Тх                                     | Encode          |                          |        |      |  |
|                                        |                 |                          |        |      |  |
| TX (Low Power)                         |                 |                          |        |      |  |
|                                        | Composite       |                          |        |      |  |
| Standby                                |                 |                          |        |      |  |
| TX (High)                              |                 |                          |        |      |  |
| TX (Low)                               |                 |                          |        |      |  |
|                                        | L Audio D Audio |                          |        |      |  |
| COFDM 8.000MHz                         | MIC:30 MIC:30   |                          |        |      |  |
| 6.032 Mbps                             |                 |                          |        |      |  |
|                                        |                 |                          |        |      |  |
| Status:                                |                 |                          |        | COM8 |  |
|                                        |                 |                          |        |      |  |
|                                        |                 |                          |        |      |  |

Figure 3-7: RF Power drop down menu

#### 3.7.3 RF Channel

The RF Channel area displays what frequency and channel are in use. Click the button and the Band/Channel Selection window will appear. The drop down menu is populated with the channels supplied in the frequency plan. Use the drop down menu to make any changes.

| 🗠 Nano Cor      | ntroller 5.3                  |                          |        |      |  |
|-----------------|-------------------------------|--------------------------|--------|------|--|
| Radio Controlle | r Configurator (0) Help       |                          |        |      |  |
|                 |                               |                          |        |      |  |
|                 |                               |                          |        |      |  |
|                 | Cevice Controller             |                          |        |      |  |
|                 | VSTx 23VST-13-U2-C2-B-M02-M05 | Status                   | Config | User |  |
|                 | Band/Channel Selection        | Alarm:<br>No Video Input | ·      |      |  |
|                 | Band 1: Completed 21 channels |                          |        |      |  |
|                 | Band                          |                          |        |      |  |
|                 | Band: 1                       |                          |        |      |  |
|                 | Channel                       |                          |        |      |  |
|                 | $\checkmark$                  |                          |        |      |  |
|                 | Direct Fregency (KHz)         |                          |        |      |  |
|                 |                               |                          |        |      |  |
|                 | Bandwidth: 8.00 MHz           |                          |        |      |  |
|                 | OK Cancel                     |                          |        |      |  |
|                 | Status:                       |                          |        | COM8 |  |
|                 |                               |                          |        |      |  |
|                 |                               |                          |        |      |  |

Figure 3-8: RF Channel selection window

#### **3.7.4** Modulation Control

"COFDM" - The COFDM modulation control has two options on the drop down menu:

#### 3.7.4.1 COFDM

Choosing the COFDM will open a menu as shown below:

| OFDM Setting   | gs       |         | _       | ×         |
|----------------|----------|---------|---------|-----------|
| - Constellatio | n        |         |         |           |
| QPSK           | 16QAM    | © 64QAN | 1       |           |
| Code Rate      |          |         |         |           |
| I/2            | © 2/3    | o 3/4   | o 5/6   | 7/8       |
| Guard Inter    | val      |         |         |           |
| I/32           | © 1/16   | 1/8     | 1/4     |           |
| Bandwidth      |          |         |         |           |
| 🔘 6 MHz        | 🔘 7 MHz  | 8 MHz   |         |           |
| Spectrum       |          |         | Data D  |           |
| Normal         | Invertee | d       | Data Ra | .032 Mbps |
|                | _        |         |         |           |
| Ok             |          |         |         | Cancel    |

Figure 3-9: COFDM settings

The COFDM Modulation settings affect the data rate and error rates. Data rate requirements vary depending upon video applications. Follow the instructions in the section, "COFDM Modulation Settings – Reference Information" found later in this chapter to select which parameters to use in the COFDM Settings dialog box.

#### 3.7.4.2 NB-COFDM

It chooses narrow band COFDM at either 1.25 or 2.5MHz. Choosing the NB-COFDM will open a menu as shown below:

| NB-COFDM       | Settings  |       | ×          |
|----------------|-----------|-------|------------|
| Constellation  |           |       |            |
| ⊙ QPSK         |           |       |            |
| Code Rate      |           |       |            |
| ⊙ 1/2          | 0 2/3     | 0 3/4 |            |
| Guard Interval |           |       |            |
| • 1/32         | 0 1/16    | 0 1/8 | 0 174      |
| Bandwidth      |           |       |            |
| ⊙ 1.25 MHz     | 🔘 2.5 MHz |       |            |
| Spectrum       |           | Data  | Dete :     |
| 💿 Normal 🔘     | Inverted  | Data  | 0.943 Mbps |
| 01             | 1         |       | Casad      |
| UK             | J         |       | Lancel     |

Figure 3-10: NB-COFDM settings window

#### 3.7.5 Video Input Source

The Video Input has between one and four choices depending on product type. Simply select the desired video input source as shown below.

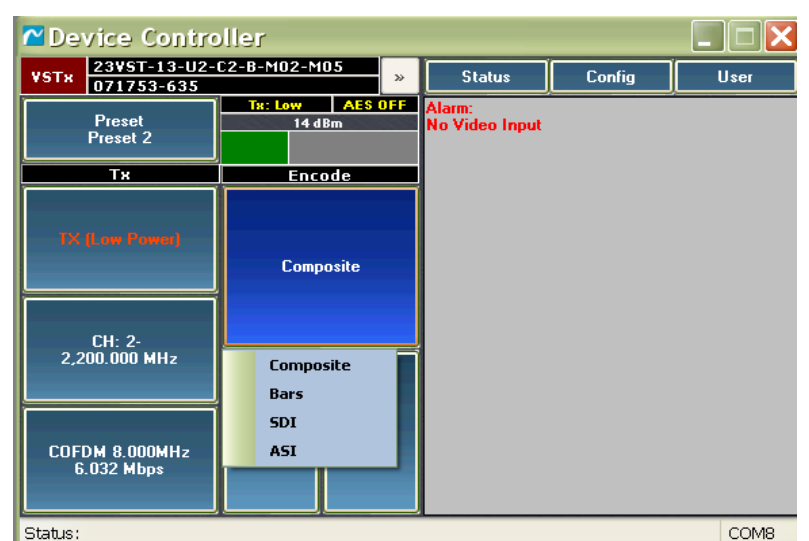

#### Note: The transmitter will automatically detect between composite and SDI.

Figure 3-11: Video Input drop down window

#### 3.7.6 Left and Right Audio Control

The Audio Control window has the following parameters from which to choose:

- Audio Input
- Gain Level

#### 3.7.6.1 Audio Level

The drop down menu allows you to select the following audio options:

- **OFF** Audio OFF
- Line Sets to line level audio
- **Tone** selects internal tone (1kHz)
- **Embedded** Sets audios to embedded
- MIC Sets to mic level audio
- MIC\_PP Sets to mic level audio with microphone bias (5VDC)

#### 3.7.6.2 Gain Level

The gain level is adjustable from -12 to + 50dBs in 1dB steps.

# 4 Receiver Unit Interface

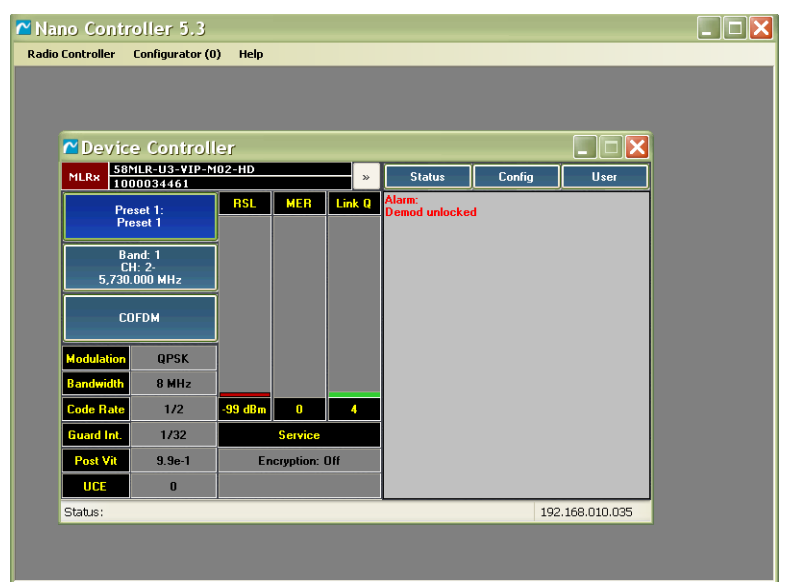

Figure 4-1: Receive Device Controller window

#### 4.1 Device Controller Unit Information Block

The same as the Transmitter (2.3.1)

#### 4.2 The Receiver Unit Interface Block

The Receiver Unit Interface includes the following elements:

- **Preset Menu button** allows user to select Preset configurations.
- **RF Channel button** –Used to change channel and frequency.
- Modulation button allows user to select modulation modes.

The Unit Interface control buttons work in the exact same fashion as the transmitter.

#### 4.3 The Receiver Statistic Window

The Receiver Statistics are displayed two distinct blocks.

#### 4.3.1 Modulation/Decode

The Modulation and Decoder statistics are shown in the figure below:

| Modulation | QPSK   |
|------------|--------|
| Bandwidth  | 8 MHz  |
| Code Rate  | 1/2    |
| Guard Int. | 1/32   |
| Post Vit   | 9.9e-1 |
| UCE        | 0      |

Figure 4-2: Modulation/decoder Statistics

*Note: The Transmitter and Receiver must be set to the same bandwidth to decode video.* 

#### 4.3.2 **RF Link Quality Statistics**

RF Link Quality statistics are located to the right of the column of the control buttons and displays three bar graphs and the corresponding numerical values. The three statistics displayed are as follows:

- RSL (Received Signal Level)
- MER
- Link Q (link quality is an IMT metric for determining quality of received signal)

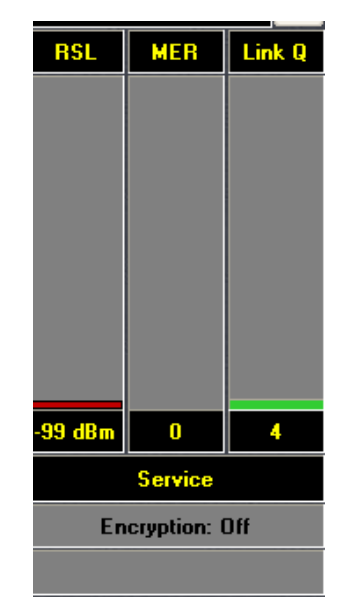

Figure 4-3: RF Link Quality window

#### 4.3.3 Unit Information and Configuration Window

The right half of the RX Controller window displays Alarms, Unit Information or Configuration Data (i.e. hardware and software version information). The block contains three control buttons and one text block as shown below.

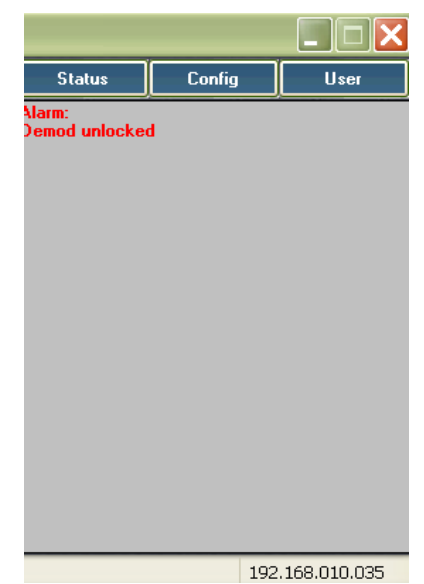

Figure 4-4: Unit Information and Configuration Block

#### 4.3.4 Text Box

The text box will display live unit alarms. The potential alarms are as follows:

- "Demod unlocked"
- "Vin High Voltage"
- "Low Battery"
- "RF Unlocked"
- "Over Temperature"
- "Video Format Error"

#### 4.3.5 Status Button

When pressed will display unit information including but not limited to the following:

- Model number
- Serial number
- Software version

#### **4.3.6** Configuration Button

The Config button allows the user to upload or download radio configurations and to access the preset and frequency plan files. Refer to chapter 5for unit configuration in details.

#### 4.3.6.1 Login Button

The Login button displays the current access level. Selecting the login button activates the login window. There are two access levels:

- User Lets the user control the basic unit parameters on both the Unit Interface and the Configuration files.
- Administration Gives the user greater access to the unit's Unit Interface and Configuration files.

#### 4.4 COFDM Modulation Settings – Reference Information

#### 4.4.1 COFDM Guidelines

The COFDM Data Rate is determined by manipulating Guard Interval, Code Rate, Bandwidth and Constellation, per the COFDM Data Rate tables in the following section.

As a rule of thumb, select the COFDM parameters in this order:

- Use the lowest data rate required to pass the necessary data.
- Use the maximum Bandwidth allowed by your spectrum manager(s).
- Choose the minimum Constellation (i.e. Modulation System) setting that will allow the data rate required. For example, do not use 16QAM if enough data can be transmitted using QPSK.
- Adjust the GI (Guard Interval) and CR (Code Rate).

The GI, or "safety bits", enhances the ability to operate in multipath environments (around buildings, across water, etc.) by increasing the time delay between data segments. Increasing the GI (1/4 is the maximum setting) increases link robustness but reduces the overall data rate, as less time is made available for payload transmission. Conversely, moving the GI towards 1/32 (the minimum) decreases link robustness but allocates more bits to payload.

The CR controls how much error correction overhead is included in the data stream. To compensate for a poor link, moving the CR towards 1/2 (maximum error correction) increases link robustness as bits are re-allocated from payload to error correction. Moving the CR towards 7/8 (minimum error correction) allocates bits from error correction to payload.

#### 4.4.2 COFDM Data Rate Tables

The tables in this section show the data rates available by modifying the COFDM parameters.

# Note: When inputting ASI signals, the data rate should be set to approximately 1-2 Mbps above the ASI input rate.

| Modulation | Code |             | Guard I    | nterval    |            |
|------------|------|-------------|------------|------------|------------|
| System     | Rate | 1/32        | 1/16       | 1/8        | 1/4        |
|            |      |             |            | BW = 7 MH  | Z          |
|            |      |             | Data Rate  | e (Mbps)   |            |
|            | 1/2  | 5.27807525  | 5.12283713 | 4.8382355  | 4.35441213 |
|            | 2/3  | 7.037433375 | 6.8304495  | 6.45098038 | 5.80588225 |
| QPSK       | 3/4  | 7.917112    | 7.68425613 | 7.25735325 | 6.53161775 |
|            | 5/6  | 8.7967915   | 8.53806188 | 8.06372525 | 7.25735325 |
|            | 7/8  | 9.23663125  | 8.96496563 | 8.46691213 | 7.620221   |
|            | 1/2  | 10.5561505  | 10.2456743 | 9.676471   | 8.70882425 |
|            | 2/3  | 14.07486675 | 13.660899  | 12.9019608 | 11.6117645 |
| 16-QAM     | 3/4  | 15.834224   | 15.3685123 | 14.5147065 | 13.0632355 |
|            | 5/6  | 17.593583   | 17.0761238 | 16.1274505 | 14.5147065 |

|        | 7/8 | 18.4732625    | 17.9299313  | 16.9338243 | 15.240442  |
|--------|-----|---------------|-------------|------------|------------|
|        | 1/2 | 15.83422575   | 15.3685114  | 14.5147065 | 13.0632364 |
|        | 2/3 | 21.11230013   | 20.4913485  | 19.3529411 | 17.4176468 |
| 64-QAM | 3/4 | 23.751336     | 23.0527684  | 21.7720598 | 19.5948533 |
|        | 5/6 | 26.3903745    | 25.6141856  | 24.1911758 | 21.7720598 |
|        | 7/8 | 27.70989375   | 26.8948969  | 25.4007364 | 22.860663  |
|        | T   | 11 4 1 PMIL D | 1.141 D.4.1 |            |            |

Table 4-1: 7MHz Bandwidth Data Rates

| Modulation | Code |            | Guard I    | nterval     |            |
|------------|------|------------|------------|-------------|------------|
| System     | Rate | 1/32       | 1/16       | 1/8         | 1/4        |
|            |      |            |            | <b>BW</b> = | 6 MHz      |
|            |      |            | Data Rate  | e (Mbps)    |            |
|            | 1/2  | 4.5240645  | 4.48248248 | 4.2334561   | 3.81011061 |
|            | 2/3  | 6.03208575 | 5.854671   | 5.5294118   | 4.9764705  |
| QPSK       | 3/4  | 6.786096   | 6.58650525 | 6.2205885   | 5.5985295  |
|            | 5/6  | 7.540107   | 7.31833875 | 6.9117645   | 6.2205885  |
|            | 7/8  | 7.9171125  | 7.68425625 | 7.2573533   | 6.531618   |
|            | 1/2  | 9.048129   | 8.7820065  | 8.294118    | 7.4647065  |
|            | 2/3  | 12.0641715 | 11.709342  | 11.058824   | 9.952941   |
| 16-QAM     | 3/4  | 13.572192  | 13.1730105 | 12.441177   | 11.197059  |
|            | 5/6  | 15.080214  | 14.6366775 | 13.823529   | 12.441177  |
|            | 7/8  | 15.834225  | 15.3685125 | 14.514707   | 13.063236  |
|            | 1/2  | 13.5721935 | 13.1730098 | 12.441177   | 11.1970598 |
|            | 2/3  | 18.0962573 | 17.564013  | 16.588235   | 14.9294115 |
| 64-QAM     | 3/4  | 20.358288  | 19.7595158 | 18.661766   | 16.7955885 |
|            | 5/6  | 22.620321  | 21.9550163 | 20.735294   | 18.6617655 |
|            | 7/8  | 23.7513375 | 23.0527688 | 21.77206    | 19.594854  |

 Table 4-2:
 6 MHz Bandwidth Data Rates

| Modulation                      | Code |         | Guard I   | nterval    |     |  |
|---------------------------------|------|---------|-----------|------------|-----|--|
| System                          | Rate | 1/32    | 1/16      | 1/8        | 1/4 |  |
|                                 |      |         |           | BW = 2.5 N | 1Hz |  |
|                                 |      |         | Data Rate | e (Mbps)   |     |  |
|                                 | 1/2  | 1.88503 |           |            |     |  |
| QPSK                            |      |         |           |            |     |  |
|                                 | 3/4  | 2.82754 |           |            |     |  |
| Table 4-3:   2.5 MHz Data Rates |      |         |           |            |     |  |

| Modulation | Code |      | Guard Interval |  |
|------------|------|------|----------------|--|
| System     | Rate | 1/32 |                |  |

|                                          |     | BW =1.25 MHz     |  |  |
|------------------------------------------|-----|------------------|--|--|
|                                          |     | Data Rate (Mbps) |  |  |
| QPSK                                     | 1/2 | 0.94251          |  |  |
|                                          | 3/4 | 1.41377          |  |  |
| Table 4-4: 1.25 MHz Bandwidth Data Rates |     |                  |  |  |

NanoController Revision 5.3

# 5 Preset and Frequency Plan Configuration

#### 5.1 Using the GUI Preset Configuration Window

#### 5.1.1 Login

Login from the third tab in the Unit Information and Configuration block (shows "USER" in **Figure 5-1**). The tab will display the current login state. Pressing the login tab will activate the login unit. Enter the User and Password. Two levels are available:

- User Lets the user control the basic unit parameters on both the Unit Interface and the Configuration files.
- Administration Gives the user greater access to the Unit Interface and Configuration files. The Administrator can turn "on" or "off" the ability to program all available files.

#### 5.1.2 Downloading Configuration Files

Choose Download Configuration from the drop down menu from the Config tab. The unit will now down load the Preset and Frequency Plan configuration files from the unit. The Config button will be olive green when the files have completed downloading or if the files have been downloaded previously.

# Note: Skipped this step if the "Keep Config in Sync" box was checked when first booting up the NanoController.

Once the configuration files are downloaded, choose the desired file to upload to the NanoController as shown below.

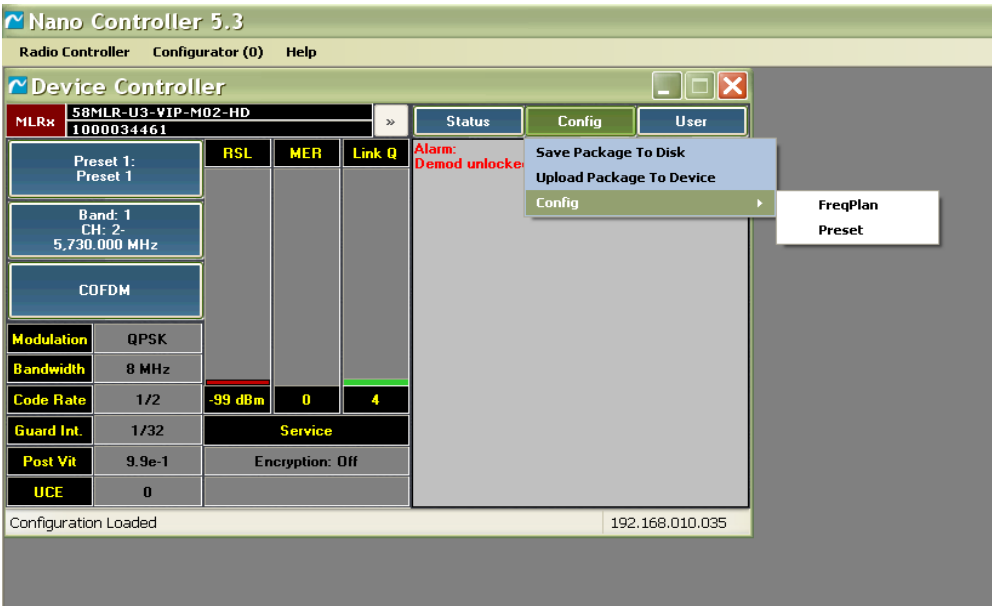

Figure 5-1: Config File Menu

- Preset settings include all programmable options, including modulation parameters, frequencies and channels, and streaming video over Ethernet options, if available.
- Frequency plan includes the frequency plan and the channels.

#### 5.2 Editing Transmitter Presets

#### 5.2.1 Preset Tabs

Choose the set of fields you wish to edit. The Preset Tab number will correspond to the faceplate Preset button number, if present on your product. You can select multiple presets by using the following steps:

- Hold down the "control" key and click each tab to select multiple presets.
- Hold down the "shift" and click a tab to select a range of presets
- The fields that are not universally the same through all presets will be highlighted in green. A change to the field will transfer to all the selected presets.

#### 5.2.2 Administrator control

The drop down menus to the right of each field allows the administrator to control the access of the field. Control of the inner fields is nested by the parent controls in the upper right corner of each section.

| Radio Controller | Configurator (0) | Help      |                     |             |         |                   |             |              |
|------------------|------------------|-----------|---------------------|-------------|---------|-------------------|-------------|--------------|
| Preset Number    | 18               | Factory - | 1 2 3               | 4 5 6       | 7 8 9   | 0 10 11 12        | 13 14 1     | 5 16 Factory |
| Encryption       |                  | Admin 👻   |                     |             |         |                   |             | User 🔻       |
| AES Mode         | disable 🔹        | Admin 👻   | Preset Name         | Preset 1    | Admin 👻 | Encoding          |             | User 👻       |
| AESKey           |                  |           | AES Key ID          | 1 -         | Admin 👻 | Service           |             | Factory -    |
| 1 2 3            | 4 5              |           | Input Source        | Composite • | Admin 👻 | Service ID        | 1           | lleer v      |
| AES Key          |                  | Admin 👻   | Video Loss Mode     | Bars 💌      | Admin 👻 | Service Name      | NUCOMM      |              |
| Name             | Key 1            | Admin 👻   | Spectrum            | Normal 👻    | Admin 👻 | Service Provider  | NUCOMM      | User v       |
| Length           | 256 👻            | Admin 👻   | RF Output           |             | User 👻  | Service Rate Mode | Auto        | User v       |
| Key              | •••••            | Admin 👻   | TX Mode             | TX •        | User 🔻  | Service Only Rate | 1000000     | User v       |
|                  |                  |           | Power Level         | High 👻      | User 👻  |                   |             |              |
| Pedestal         | On 👻             | Admin 👻   | Frequency Channel   | 1           | User 🔻  | Video             |             | Admin        |
| User Data        |                  | Admin -   | Direct Freq Mode    | false 👻     | User 👻  | Video PID         | 256         |              |
| PID              | 514              | lleer 💌   | Direct Frequency    | 5800000 🚔   | User 👻  | Video Standard    | 490:20.07   | User •       |
| Mode             |                  | User 🔻    |                     |             |         | Encoding Format   | 400/23.37 V | User V       |
| Data Rate        | 9600 -           | User 🔻    | Modulation          |             | Admin 👻 | GOP               | Simple -    |              |
| Latency          | 500              | Admin 💌   | Current Type        | COFDM -     | Admin 👻 |                   | Simple      | User         |
| Data Bits        | 8                | Admin 🔻   | COFDM               |             | Admin 👻 | Audio             |             |              |
| Parity           | None             | Admin 🔻   | Constellation       | 160AM -     |         | 1 2               |             |              |
| Stop Bits        | 1 •              | Admin 🔻   | Code Rate           | 2/3         | Admin 👻 | Audio 1           |             | Admin 👻      |
|                  |                  |           | Guard Interval      | 1/32        |         | Audio PID         | 512         |              |
| Telemetry        |                  | Admin 👻   | Bandwidth           | 8MHz 👻      | Admin 🔻 | Sample Rate       |             | User V       |
| PID              | 515              | Admin     |                     |             |         | Bitrate           | 128kbps -   |              |
| Mode             |                  | Admin 🔹   | Narrow Bandwidth CO | FDM         | Admin - | Encoding Mode     | MP1 v       | Factory T    |
|                  |                  | / dimit   | Constellation       | OPSK -      |         | Channel           |             | - dotory     |
| Remote           |                  | lleer 💌   | Code Rate           |             | Admin   | Left Right        |             |              |
| Address          | 1                |           | Guard Interval      | 3/4 •       |         | Channel Left      |             | User 👻       |
| Raud Rate        |                  | User 👻    | Bandwidth           | 1.25MHz =   |         | Input             | Embedded    |              |
| Dobu Hore        | 9600 -           | User 🔻    |                     | 1.2314112   |         | Line Gain         |             | User V       |
|                  |                  |           |                     |             |         | Mic Gain          | 30          | User V       |
|                  |                  |           |                     |             |         |                   |             |              |
|                  |                  |           |                     |             |         |                   |             |              |
|                  |                  |           |                     |             |         |                   | 139         |              |

Figure 5-2: Preset Configuration Screen

#### 5.2.3 Global Settings

These are setting that will affect every preset selection. The global settings are located on the right side of the preset menu. See the figure and tables below.

| 점 Radio Controller | Configurator (0) | Help    |
|--------------------|------------------|---------|
| Encryption         |                  | Admin 🔽 |
| AES Mode           | disable 🔽        | Admin 🔽 |
| AESKey             |                  |         |
| 1 2 3              | 4 5              |         |
| AES Key            |                  | Admin 🔽 |
| Name               | Key 1            | Admin 🔽 |
| Length             | 256 🔽            | Admin 🔽 |
| Key                |                  | Admin 🔽 |
|                    | L                |         |
| Pedestal           | On 🔽             | Admin 🔽 |
| User Data          |                  | Admin 🔽 |
| PID                | 514              | User 🔽  |
| Mode               | Off 🔽            | User 🔽  |
| Data Rate          | 9600             | User 🔽  |
| Latency            | 500              | Admin 🔽 |
| Data Bits          | 8                | Admin 🔽 |
| Parity             | None 🔽           | Admin 🔽 |
| Stop Bits          | 1                | Admin 🔽 |
|                    |                  | Admin 🔽 |
| PID                | 515              | Admin   |
| Mode               | 04               |         |
|                    |                  | Admin   |
| Remote             |                  | User 🔽  |
| Address            | 1                | User 🔽  |
| Baud Rate          | 9600             | User 🔽  |
|                    |                  |         |

Figure 5-3: Global Preset Settings

| Field      | Setting      | Range                             |
|------------|--------------|-----------------------------------|
| Encryption | AES Mode     | Disable, bcrypt1, or bcrypt2      |
|            | AES Key Name | User selectable                   |
|            | Length       | 128 or 256 bit                    |
| Encryption | AES Key      | User selectable                   |
|            |              |                                   |
| Pedestal   | On/Off       | On/Off – Used for troubleshooting |
|            |              |                                   |
| User Data  | PID          | 32 to 8190                        |
|            | Mode         | On, off, or data trigger          |
|            | Data Rate    | 1200, 2400, 4800, 9600, 19200,    |
|            |              | 38400, 57600, and 115200          |
|            | Latency      | 0 to 1000mS (100mS increments)    |
|            | Data Bits    | 7 or 8                            |
|            | Parity       | Even, odd, or none                |
|            | Stop Bits    | 1 or 2                            |

 Table 5-1:
 Transmitter and User Data Settings

| Field     | Setting   | Range                           |
|-----------|-----------|---------------------------------|
| Telemetry | PID       | 32 to 8190                      |
|           | Mode      | On or Off                       |
|           |           |                                 |
| Remote    | Address   | Factory Set                     |
|           | Baud Rate | 1200, 2400, 9600, 19200, 38400, |
|           |           | 57600, 115200                   |

 Table 5-2:
 Transmitter Telemetry, Remote and Ethernet Settings

#### 5.2.4 Preset and RF Settings

See figure and table below.

| 1 2 3                       | 4 5 6       | 7 8 9   |
|-----------------------------|-------------|---------|
|                             |             |         |
| Preset Name                 | Preset 1    | Admin 🔽 |
| AES Key ID                  | Off 🔽       | Admin 🔽 |
| Input Source                | Composite 🔽 | Admin 🔽 |
| Video Lo <del>ss</del> Mode | Black 🔽     | Admin 🔽 |
| Spectrum                    | Normal 🔽    | Admin 🔽 |
| RF Output                   |             | User 🔽  |
| TX Mode                     | TX 🔽        | User 🔽  |
| Power Level                 | Low         | User 🔽  |
| Frequency Channel           | 1           | User 🔽  |
| Direct Freg Mode            | false 🔽     | User 🔽  |
| Direct Frequency            | 2200000     | User 🔽  |

Figure 5-4: Transmitter Preset and RF Output Settings

| Field                                             | Setting           | Range                        |  |
|---------------------------------------------------|-------------------|------------------------------|--|
| Preset                                            | Preset Name       | Text                         |  |
| Information                                       |                   |                              |  |
|                                                   | AES Key           | On/Off                       |  |
|                                                   | Input Source      | Composite, Bars, or ASI      |  |
|                                                   | Video Loss Mode   | Black, Bars, or Standby      |  |
|                                                   | Spectrum          | Normal or Inverted           |  |
|                                                   |                   |                              |  |
| <b>RF</b> Output                                  | TX Mode           | TX or Standby                |  |
|                                                   | Power Level       | High or Low                  |  |
|                                                   | Frequency Channel | 1 to 255                     |  |
|                                                   | Direct Freq Mode  | true ( on ) or false ( off ) |  |
|                                                   | Direct Frequency  | RF Frequency                 |  |
| Table 5-3: Transmit Preset and RF Output Settings |                   |                              |  |

Note: This is the admin screen. In the user screen, the user will have access to only the settings tagged "User"

#### 5.2.5 Modulation Settings

See figure and tables below.

| Modulation             |         |   | Admin 🔽 |  |
|------------------------|---------|---|---------|--|
| Current Type           | COFDM   |   | Admin 🔽 |  |
| Constellation          | QPSK    | ~ | Admin 🔽 |  |
| Code Rate              | 1/2     | ~ | Admin 🔽 |  |
| Guard Interval         | 1/32    |   | Admin 🔽 |  |
| Bandwidth              | 8MHz    | ~ | Admin 🔽 |  |
| Narrow Bandwidth COFDM |         |   |         |  |
| Constellation          | QPSK    |   | Admin 🔽 |  |
| Code Rate              | 3/4     |   | Admin 🔽 |  |
| Guard Interval         | 1/32    | ~ | Admin 🔽 |  |
| Bandwidth              | 1.25MHz |   | Admin 🔽 |  |

Figure 5-5: Transmitter and Bandwidth Settings

| Field    | Setting        | Range                      |
|----------|----------------|----------------------------|
| COFDM    | Constellation  | QPSK, 16QAM, or 64QAM      |
|          | Code Rate      | 1/2, 2/3, 3/4, 5/6, or 7/8 |
|          | Guard Interval | 1/4, 1/8, 1/16, or 1/32    |
|          | Bandwidth      | 6, 7, or 8 MHz             |
|          |                |                            |
| NB-COFDM | Constellation  | QPSK, 16QAM, or 64QAM      |
|          | Code Rate      | 1/2, 2/3,3/4, 5/6, or 7/8  |
|          | Guard Interval | 1/4, 1/8, 1/16, or 1/32    |
|          | Bandwidth      | 1.25Mhz or 2.5MHz          |

 Table 5-4:
 Transmitter Modulation and Bandwidth Settings

#### 5.2.6 TX Encoding Settings

See figure and table below.

|                   |           |               | User 🔽  |
|-------------------|-----------|---------------|---------|
| Encoding          |           |               | User 🔽  |
| Service           |           |               | Admin 🔽 |
| Service ID        | 1         | -             | User 🔽  |
| Service Name      | NUCOMM    |               | User 🔽  |
| Service Provider  | NUCOMM    |               | User 🔽  |
| Service Rate Mode | Fixed     | $\sim$        | User 🔽  |
| Service Only Rate | 3700000   | <b></b>       | User 🔽  |
|                   |           |               |         |
| Video             |           |               | Admin 🔽 |
| Video PID         | 256       | -             | User 🔽  |
| Video Standard    | 480i29.97 | ~             | User 🔽  |
| PSF Mode          | false     | ~             | User 🔽  |
| Encoding Format   | 480i      | $\sim$        | User 🔽  |
| GOP               | Simple    | $\overline{}$ | User 🔽  |

Figure 5-6: Transmitter Encoding and Video Settings

| Field    | Setting           | Range                                  |
|----------|-------------------|----------------------------------------|
| Encoding | Service ID        | User selectable                        |
|          | Service Name      | User selectable                        |
|          | Service Provider  | User selectable                        |
|          | Service Rate Mode | Fixed or Auto                          |
|          | Service Only Rate | 3.8Mbps to 10Mbps                      |
|          |                   |                                        |
| Video    | Video PID         | 1 to 8190                              |
|          | Video Standard    | Unit dependant                         |
|          | PSF Mode          | False (Off) or True (On)               |
|          | Encoding Format   | Auto                                   |
|          | GOP               | Low Latency, Simple, Long,<br>Advanced |

Table 5-5: Transmitter Encoding and Video Settings

#### 5.2.7 Audio Settings

See figure and table below.

| Audio            |         |           |
|------------------|---------|-----------|
| 1 2  <br>Audio 1 |         | Admin 🔽   |
| Audio PID        | 512     |           |
| Sample Rate      | 48KHz   | User 🔽    |
| Bitrate          | 128kbps | User 🔽    |
| Encoding Mode    | MP1     | Factory 🗸 |
| Channel          |         |           |
| Left Right       |         |           |
| Channel Left     |         | User 🔽    |
| Input            | Line    | User 🔽    |
| Line Gain        | 0       | User 🔽    |
| Mic Gain         | 40      | User 🔽    |
|                  |         |           |
| L                |         |           |
| PCR PID          | 128     | Admin 🔽   |
| Tone Level       | -10     | Admin 🔽   |

Figure 5-7: Transmitter Audio Settings

| Field                | Setting       | Range                           |  |
|----------------------|---------------|---------------------------------|--|
| Audio                | Audio PID     | 1 to 8190                       |  |
|                      | Sample Rate   | 32khz, 44.1khz, or 48khz        |  |
|                      | Bitrate       | 64khz, 128khz, or 256khz        |  |
|                      | Encoding Mode | MP1 or AC3                      |  |
|                      |               |                                 |  |
| Channel Left         | Input         | Off, Line, Tone, MIC, or MIC+PP |  |
|                      | Line Gain     | 0 to 50dB                       |  |
|                      | Mic Gain      | 0 to 50dB                       |  |
|                      | PCR PID       | 1 to 8190                       |  |
|                      | Tone Level    | -12dB to 50ddB                  |  |
| <b>Channel Right</b> | Input         | Off, Line, Tone, MIC, or MIC+PP |  |
|                      | Line Gain     | 0 to 50dB                       |  |
|                      | Mic Gain      | 0 to 50dB                       |  |
|                      | PCR PID       | 1 to 8190                       |  |
|                      | Tone Level    | -12dB to 50ddB                  |  |

 Table 5-6:
 Transmitter Audio Settings

Note: Audio 2 tab not used

#### 5.2.8 Uploading Preset Configuration Files

To upload the new preset configuration files to the unit follow the steps below:

- Click on the Config Tab and choose the "Save Package to Disk". This will send both the FreqPlan and Preset files as a package with an .imt file extension to a directory chosen by the user. This step does not have to be done to upload files to the unit.
- Click on the "Upload Package to Device" to send the FreqPlan and/or Preset files as a package to the unit. The NanoController will automatically load the files and reboot the unit. Follow all NanoController prompting during upload.

### **5.3 Editing Receiver Presets**

The Preset screens for the RX are essentially the same as the TX with some minor differences. The screens that follow show the available settings.

| 🛯 Nano Control       | ler 5.3 - [Pr      | eset Viewe | r - User:admin (Access Level: Admin)]          | _ 8 🗙 |
|----------------------|--------------------|------------|------------------------------------------------|-------|
| 🞽 Radio Controller   | Configurator (0)   | Help       |                                                | _ 8 × |
| MODEL: 23/47SR-U3-B  | 3-VIP-M Serial No: | 1000020820 |                                                |       |
| Current Preset ID    | 2                  | User 🔽     | Presellnío                                     |       |
| Output Video         |                    | Admin 🔽    | 1 2 3 4 5 6 7 8 9 10 11 12 13 14 15 16 Factory |       |
| Video Format         | 480i29.97          | Admin 🔽    | User                                           |       |
| Pedestal             | Off 🔽              | Admin 🔽    | Preset Name Preset 1 Admin V Decoding User V   |       |
| ·                    |                    |            | RF Input User V PID Mode Manual V Admin V      |       |
| VIP Streaming        |                    | Admin 🔽    | Band ID 0 User V PCR PID 128 Admin V           |       |
| Mode                 | BTSP 🔽             | Admin 🔽    | Frequency Channel 1 User Video Admin V         |       |
| RTSP                 |                    | Admin 🔽    | Video PID 256                                  |       |
| Multicast Address    | 225.1.1.1          | A data ITA | AES Key ID 1 Admin                             | =     |
| Multicast Port       | 10000              | Admin 🖸    | Modulation Admin Admin Admin                   |       |
| Idle Session Timeout | 60                 |            | Current Type COFDM V Admin V Audio PID 512     |       |
| Max Number Clients   | 20                 | Admin 🔽    | COFDM Admin Source Decoder V User              |       |
|                      |                    |            | Bandwidth BMH2 Channel                         |       |
| Manual               |                    | Admin 🔽    | Left Right                                     |       |
| Encapsulation        | UDP-TS             | Admin 🔽    | Narrow Bandwidth COFDM Admin Channel Left User |       |
| Destination Address  | 192.168.10.5       | Admin 🔽    | Bandwidth 125MHz Admin Gain 0 S User           |       |
| Destination Port     | 1234               | Admin 🔽    |                                                |       |
| Grouping             | 7                  | Admin 🔽    |                                                |       |
|                      |                    |            |                                                |       |
| l                    |                    |            |                                                |       |
| Encryption           |                    | Admin 🔽    |                                                |       |
| AES Mode             | bcrypt1 🔽          | Admin 🔽    |                                                |       |
| AESKey               |                    |            |                                                |       |
| 1 2 3                | 4 5                |            |                                                |       |
| AES Key              |                    | Admin 🔽    |                                                |       |
| Name                 | Key 1              | Admin 🔽    |                                                |       |

Figure 5-8: Receiver Preset Settings Window

#### 5.3.1 Receiver Global Settings

#### 5.3.1.1 Video Out and Video over IP Settings

See figure and table below.

| 🗠 Nano Control       | ler 5.3 - [H            | Preset Viewe   |
|----------------------|-------------------------|----------------|
| 점 Radio Controller   | Configurator (0)        | ) Help         |
| MODEL: 23/47SR-U3-B  | B-VIP-M <b>Serial A</b> | lo: 1000020820 |
| Current Preset ID    | 2                       | User 🔽         |
| Output Video         |                         | Admin 🔽        |
| Video Format         | 480i29.97               | Admin 🔽        |
| Pedestal             | Off 🔽                   | Admin 🔽        |
| VIP Streaming        |                         | Admin 🔽        |
| DTCD                 | RTSP 💟                  | Admin 💟        |
| ni ər                |                         | Admin 🔛        |
| Multicast Address    | 225.1.1.1               | Admin 🔽        |
| Multicast Port       | 10000                   | Admin 🔽        |
| Idle Session Timeout | 60                      | Admin 🔽        |
| Max Number Clients   | 20                      | Admin 🔽        |
| Manual               |                         | Admin 🔽        |
| Encapsulation        | UDP-TS                  | Admin 🔽        |
| Destination Address  | 192.168.10.5            | Admin 🔽        |
| Destination Port     | 1234                    | Admin 🔽        |
| Grouping             | 7                       | Admin 🔽        |

Figure 5-9: Receiver Factory, Output Video and VIP Streaming

| Field               | Setting               | Range                       |
|---------------------|-----------------------|-----------------------------|
| Factory Information | Model and Serial      | Factory set                 |
|                     | CurPresetID           | Preset selected at bootup   |
|                     |                       |                             |
| Output Video        | Video Format          | *Enter format to scan first |
|                     | Pedestal              | On/Off                      |
| VIP Streaming       | Mode                  | Off/RTSP/Manual             |
|                     |                       |                             |
| RTSP                | Multicast             | Multicast address           |
|                     | Multicast Port        |                             |
|                     | Idle Sesion Timeout   | Entered in seconds          |
|                     | Max Number of clients | Enter Max of clients        |
|                     |                       |                             |
| Manual              | Encapsulation         | UDP-TS or RTP-TS            |
|                     | Destination Address   | Enter address               |
|                     | Destination Port      |                             |
|                     | Grouping              |                             |

 Table 5-7: Receiver Factory, Output Video and VIP Streaming Settings

\*NOTE: The decoder will auto detect the format. The user has the ablity to enter a format to scan first for faster decoding.

#### 5.3.2 Encryption Settings

See figure and table below.

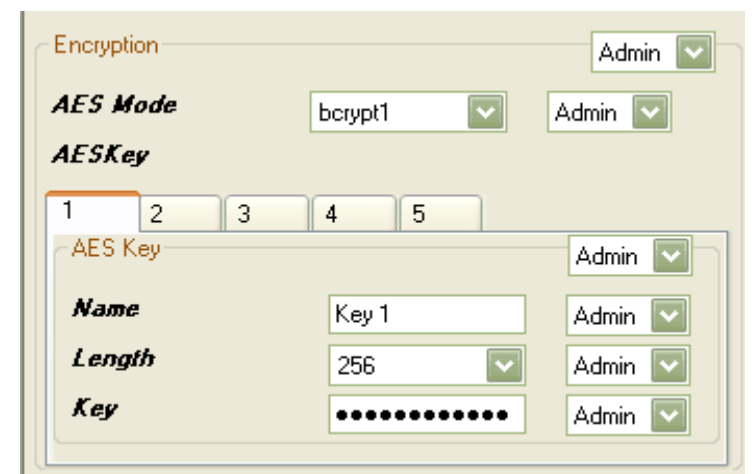

Figure 5-10: Receiver Encryption Settings

| Setting  | Range                                        |
|----------|----------------------------------------------|
| AES Mode | Disable/bcrypt 1/bcrypt 2                    |
|          |                                              |
| Name     | Name of Key in 16 characters                 |
| Length   | 128 or 256                                   |
| Key      | 1 to 5                                       |
|          | Setting<br>AES Mode<br>Name<br>Length<br>Key |

 Table 5-8: Receiver Encryption Settings

#### Note: Up to 5 encryption keys may be entered

#### 5.3.3 Remote and Ethernet settings

See figure and table below.

| Remote          |               | Admin 🔽 |
|-----------------|---------------|---------|
| Address         | 1             | Admin 🔽 |
| Baud Rate       | 9600 🔽        | Admin 🔽 |
| Ethernet        |               | User 🔽  |
| DHCP Mode       | false 🔽       | User 🔽  |
| IP Address      | 192.168.10.35 | User 🔽  |
| Subnet Address  | 255.255.255.0 | User 🔽  |
| Gateway Address | 192.168.127.1 | User 🔽  |

Figure 5-11: Receiver Remote and Ethernet Settings

| Field                                            | Setting         | Range                              |  |
|--------------------------------------------------|-----------------|------------------------------------|--|
| Domoto                                           | Adress          | Eastery salastable                 |  |
| Remote                                           | Address         | Factory selectable                 |  |
|                                                  | BaudRate        | 300, 600, 1200, 2400, 9600, 38400, |  |
|                                                  |                 | 57600, and 115200 kbps             |  |
|                                                  |                 |                                    |  |
| Ethernet                                         | DHCPMode        | True ( on ) or false ( off )       |  |
|                                                  | IP Address      | User selectable                    |  |
|                                                  | Subnet Address  | User selectable                    |  |
|                                                  | Gateway Address | User selectable                    |  |
| Table 5-9: Receiver Remote and Ethernet Settings |                 |                                    |  |

#### 5.3.4 Receiver Preset Editing

# **5.3.4.1 RF, AES Encryption and Modulation Settings** See figure and table below.

| 6               | 7   8  <br>Admin 🔽 |
|-----------------|--------------------|
|                 | Admin 🔽            |
|                 |                    |
|                 | User 🔽             |
| ÷               | User 🔽<br>User 🔽   |
|                 | Admin 🔽            |
|                 | Admin 🔽            |
| $\mathbf{\sim}$ | Admin 🔽            |
|                 | Admin 🔽            |
| ~               | Admin 🔽            |
|                 |                    |

Figure 5-10: Receiver Preset Info, RF Input, Decryption and Modulation Settings

| Field                                                                         | Setting                | Range                             |  |
|-------------------------------------------------------------------------------|------------------------|-----------------------------------|--|
|                                                                               |                        |                                   |  |
| Preset Info                                                                   | Preset Name            | Name of preset in 16 characters   |  |
| RF Input                                                                      | Band ID                | 0 to 1                            |  |
|                                                                               | FreqPreset             | 1 to maximum channel in freq plan |  |
|                                                                               |                        |                                   |  |
| Decryption                                                                    | AES Key ID             | Keys 1 to 5 selectable            |  |
|                                                                               |                        |                                   |  |
| Modulation                                                                    | Current ModulationType | COFDM or NB-COFDM                 |  |
| COFDM                                                                         | Bandwidth              | 6, 7, or 8MHz                     |  |
| NBCOFDM                                                                       | Bandwidth              | 1.25MHz or 2.5MHz                 |  |
| Table 5-11: Receiver Preset Info. RF Input Decryption and Modulation Settings |                        |                                   |  |

 Table 5-11: Receiver Preset Info, RF Input, Decryption and Modulation Settings

#### 5.3.4.2 Decoding Settings

See figure and table below.

| 10   11   12 | 13      | 14   15   16   Facto |
|--------------|---------|----------------------|
|              |         | User                 |
| Decoding     |         | User                 |
| PID Mode     | Manual  | Admin 🔽              |
| PCA PID      | 128     | Admin 🔽              |
| ~ Video      |         | Admin 🔽              |
| Video PID    | 256     | Admin 🔽              |
| Audio        |         | Admin 💟              |
| Audio PID    | 512     | User 🔽               |
| Source       | Decoder | User 🔽               |
| Channel      |         |                      |
| Left Right   |         |                      |
| Channel Left |         | User 🔽               |
| Gain         | 0       | User 🔽               |
|              |         |                      |

Figure 5-12: Receiver Video and Audio Decoding Settings

| Field    | Setting        | Range                 |
|----------|----------------|-----------------------|
| Decoding | PID Mode       | Auto or Manual        |
|          | PCR_PID        | 32 to 8190            |
|          |                |                       |
| Video    | Video PID      | 32 to 8190            |
|          |                |                       |
| Audio    | Audio PID      | 32 to 8190            |
|          | Gain           | 0 to 50               |
|          | Low Delay Mode | 1 ( on ) or 0 ( off ) |

Figure 5-13: Receiver Video and Audio Decoding Settings

#### 5.4 TX/RX Frequency Plan Editing Procedures

#### 5.4.1 Band (Factory Set Only)

Band 0 refers to the lower frequency band and Band 1 refers to the higher frequency Band. Dual band is a receiver only option. All band parameters are factory level settings

#### 5.4.2 Channel Tabs

Choose the set of fields you wish to edit. The Channel Tab number will correspond to the channel number in the frequency plan.

#### 5.4.2.1 Field Options

- Use the up/down arrow button to the right of fields or input a value to enter your choice.
- The drop down menus on the right are used to control user access.

| HODEL:       23/47SR-U3-B3-VIP-M       Serial No:       1000020820         Plan       User       ✓         MaxNiBands       2       ↓       Factory, ✓         Band       0       1       ✓         Band       0       1       ✓         PhyBand       0       ↓       Factory, ✓         BandName       S-Band       Factory, ✓         BandName       S-Band       Factory, ✓         LowLimit       2200000       ↓       Factory, ✓         HighLimit       2400000       ↓       Factory, ✓         StepSize       1000       ↓       Factory, ✓         StartChnl       1       ↓       Factory, ✓         OlfsetOption       2       ↓       Factory, ✓         DirectFreq       0       ↓       Factory, ✓         IF_Freq       810000       ↓       Factory, ✓         HixHighLow       true       ↓       Factory, ✓         ILwypass       false       ↓       Factory, ✓         InvertedFlag       true       ↓       Factory, ✓         Channel       11       ↓       Factory, ✓                                                                                                    | 점 Radio Controller   | Configurator (0)   | Help       |
|----------------------------------------------------------------------------------------------------|----------------------|--------------------|------------|
| Plan     User       MaxNiBands     2     >       Band       0     1       Band     Admin       0     1       Band     Admin       PhyBand     0       BandName     S-Band       BandName     S-Band       Factory     Factory       BandName     S-Band       Factory     Factory       LowLimit     200000       StepSize     1000       StartChnl     1       1     Factory       OlfsetOption     2       DirectFreq     200000       Factory       PLLBypass     Factory       MixHighLow     true       InvertedFlag     true       Tal     Factory       CunPresetID     11                                                                                                    | MODEL: 23/47SR-U3-B3 | 3-VIP-M Serial No: | 1000020820 |
| MaxNiBands       2       Factory         Band         0       1         Band 0       Admin       Image: Constraint of the state of the state of the s | Plan                 |                    | User 🔽     |
| Band<br>O 1<br>Band O Admin ♥<br>Phyßand O Factor, ♥<br>BandName S-Band Factor, ♥<br>LowLimit 220000 ↓ Factor, ♥<br>HighLimit 240000 ↓ Factor, ♥<br>StepSize 1000 ♥ Factor, ♥<br>StepSize 1000 ♥ Factor, ♥<br>StopChnl 21 ♥ Factor, ♥<br>OffsetOption 2 ↓ Factor, ♥<br>OffsetFreq 0 ↓ Factor, ♥<br>DirectFreq 220000 ↓ Factor, ♥<br>HE_Freq 81000 ↓ Factor, ♥<br>HighlighLow true ♥ Factor, ♥<br>MixHighLow true ♥ Factor, ♥<br>InvertedFlag true ♥ Factor, ♥                                                                                                    | MaxNrBands           | 2                  | Factory 🗸  |
| 0       1         Band 0       Admin ▼         PhyB and       0       Factory ▼         BandName       S-Band       Factory ▼         BandName       S-Band       Factory ▼         LowLimit       2200000       Factory ▼         HighLimit       2400000       Factory ▼         StepSize       1000       Factory ▼         StartChnl       1       Factory ▼         OtfsetOption       2       Factory ▼         OtfsetFreq       0       Factory ▼         DirectFreq       200000       Factory ▼         IF_Freq       810000       Factory ▼         MintlighLow       true ▼       Factory ▼         InvertedFlag       true ▼       Factory ▼         CunPresetID       11       Factory ▼                                                                                                    | Band                 |                    |            |
| Band 0     Admin ♥       Phy8 and     0     ↓ Factoly, ♥       BandName     S.Band     Factoly, ♥       LowLimit     2200000     ↓ Factoly, ♥       HighLimit     2400000     ↓ Factoly, ♥       StepSize     1000     ↓ Factoly, ♥       StartChnl     1     ↓ Factoly, ♥       StartChnl     21     ↓ Factoly, ♥       OtfsetOption     2     ♀ Factoly, ♥       DisetFreq     0     ↓ Factoly, ♥       DisetFreq     810000     ♀ Factoly, ♥       PLLBypass     false     ♥ Factoly, ♥       InvertedFlag     true     ♥ Factoly, ♥       CurPresetID     11     ♀ Factoly, ♥                                                                                                    | 0 1                  |                    |            |
| PhyBand       0       Factory         BandName       S-Band       Factory, ~         LowLimit       220000       Factory, ~         HighLimit       2400000       Factory, ~         StepSize       1000       Factory, ~         StartChnl       1       Factory, ~         StopChnl       21       Factory, ~         OffsetOption       2       Factory, ~         DirectFreq       0       Factory, ~         PLLBypass       false       Factory, ~         MixHighLow       true       Factory, ~         InvertedFlag       true       Factory, ~         CunPresetID       11       Factory, ~                                                                                                    | - Band 0             |                    | Admin 🔽    |
| BandName       S-Band       Factory         LowLimit       220000       Factory         HighLimit       2400000       Factory         StepSize       1000       Factory         StartChnl       1       Factory         StopChnl       21       Factory         OtfsetOption       2       Factory         DirectFreq       0       Factory         IF_Freq       810000       Factory         MintHighLow       true       Factory         InvertedFlag       true       Factory         CurPresetID       11       Factory                                                                                                    | PhyBand              | 0                  | Factory 🗸  |
| LowLimit       2200000       Factory         HighLimit       2400000       Factory         StepSize       1000       Factory         StartChnl       1       Factory         StopChnl       21       Factory         OlfsetOption       2       Factory         DirectFreq       0       Factory         DirectFreq       200000       Factory         FF_Freq       810000       Factory         MixHighLow       true       Factory         InvertedFlag       true       Factory         CurPresetID       11       Factory                                                                                                    | BandName             | S-Band             | Factory, 🗸 |
| HighLimit       2400000       Factory         StepSize       1000       Factory         StartChnl       1       Factory         StopChnl       21       Factory         OlfsetOption       2       Factory         OlfsetFreq       0       Factory         DirectFreq       2200000       Factory         IF_Freq       810000       Factory         MixHighLow       true       Factory         InvertedFlag       true       Factory         CurPresetID       11       Factory                                                                                                    | LowLimit             | 2200000            | Factory 🗸  |
| StepSize       1000       Factor, •         StartChnl       1       Factor, •         StopChnl       21       Factor, •         OffsetOption       2       Factor, •         OffsetFreq       0       Factor, •         DirectFreq       200000       Factor, •         IF_Freq       810000       Factor, •         PLLBypass       false       Factor, •         InvertedFlag       true       Factor, •         CurPresetID       11       Factor, •                                                                                                    | HighLimit            | 2400000 🌔          | Factory 🗸  |
| StartChnl       1       Factor, •         StopChnl       21       Factor, •         OffsetOption       2       Factor, •         OffsetFreq       0       Factor, •         DirectFreq       20000       Factor, •         DirectFreq       81000       Factor, •         PLLBypass       false       Factor, •         InvertedFlag       true       Factor, •         CurPresetID       11       Factor, •         Channel       Factor, •       Factor, •                                                                                                    | StepSize             | 1000 🗸             | Factory 🗸  |
| StopChnl       21       Factory         OffsetOption       2       Factory         OffsetFreq       0       Factory         DirectFreq       2200000       Factory         IF_Freq       810000       Factory         PLLBypass       false       Factory         MixHighLow       true       Factory         InvertedFlag       true       Factory         CurPresetID       11       Factory                                                                                                    | StartChnl            | 1                  | Factory 🗸  |
| OffsetOption       2       Factor, •         OffsetFreq       0       Factor, •         DirectFreq       220000       Factor, •         DirectFreq       220000       Factor, •         IF_Freq       81000       Factor, •         PLLBypass       false       Factor, •         MinHighLow       true       Factor, •         InvertedFlag       true       Factor, •         CurPresetID       11       Factor, •         Channel       Factor, •       Factor, •                                                                                                    | StopChnl             | 21                 | Factory, 🗸 |
| OffsetFreq     0     Factor, •       DirectFreq     2200000     Factor, •       IF_Freq     810000     Factor, •       PLLBypass     false     Factor, •       MicHighLow     true     Factor, •       InvertedFlag     true     Factor, •       CurPresetID     11     Factor, •                                                                                                    | OffsetOption         | 2                  | Factory, 🗸 |
| DirectFreq     220000     Factory       IF_Freq     810000     Factory       PLLBypass     false     Factory       MixHighLow     true     Factory       InvertedFlag     true     Factory       CurPresetID     11     Factory                                                                                                    | OffsetFreg           | 0                  | Factory 🗸  |
| IF_Freq     810000     Factory       PLLBypass     false     Factory       MixHighLow     true     Factory       InvertedFlag     true     Factory       CurPresetID     11     Factory       Channel     Factory     Factory                                                                                                    | DirectFreg           | 2200000 🌔          | Factory 🗸  |
| PLLBypass     false     Factory       MixHighLow     true     Factory       InvertedFlag     true     Factory       CurPreseIID     11     Factory       Channel     Factory     Factory                                                                                                    | IF_Freq              | 810000 🄶           | Factory 🗸  |
| MixHighLow     true     Factor,       InvertedFlag     true     Factor,       CurPresetID     11     Factor,       Channel     Factor,     Factor,                                                                                                    | PLLBypass            | false 🗸 🗸          | Factory 🗸  |
| InvestedFlag     true     Factory       CurPresetID     11     Factory       Channel     Factory     Factory                                                                                                    | MinHighLow           | true 🗸 🗸           | Factory 🗸  |
| CurPresetID 11 Factory V                                                                                                    | InvertedFlag         | true 🗸 🗸           | Factory 💙  |
| Channel                                                                                                    | CurPresetID          | 11 🔶               | Factor, 🗸  |
|                                                                                                    | Channel              |                    |            |
|                                                                                                    | 0 1 2                | 3 4                | 5 6        |
| Channel U Admin                                                                                                    | Channel 0            |                    | Admin 🔽    |
| Name 1 Admin                                                                                                    | Name                 | 1                  | Admin 🔽    |
| Freq 2200000 🕞 Admin 🔽                                                                                                    | Freq                 | 2200000            | Admin 🔽    |

Figure 5-14: Frequency Plan Window

| Field                             | Setting         | Range                            |
|-----------------------------------|-----------------|----------------------------------|
| Band                              | MaxNrBands      | The number of bands available    |
|                                   | BandName        | Name of band in 16 characters    |
|                                   | LowLimit        | Factory set                      |
|                                   | HighLimit       | Factory set                      |
|                                   | StartChnl       | Factory set                      |
|                                   | StopChnl        | Factory set                      |
|                                   | OffsetOption    | Factory set                      |
|                                   | OffsetFreq      | Factory set                      |
|                                   | Direct Freq     | Band range in 1Mhz steps         |
|                                   | Inverted Flag   | Factory Set                      |
|                                   | CurrentPresetID | Preset value at bootup           |
|                                   |                 |                                  |
| Channel 1-16                      | Name            | Name of Channel in 16 characters |
|                                   | Freq            | Channel Frequency (in kHz)       |
| Table 5.12. Engeneration Settings |                 |                                  |

 Table 5-12: Frequency Plan Settings

\*Note: Channel 0 is not used.

# 6 **Proprietary Information and Disclaimer Notice**

All information and graphic images contained within this manual are the sole property of IMT, LLC, and are issued in the strictest of confidence. This material may not be reproduced, stored, copied, or converted in any form, nor shall it be disclosed to others or used for manufacturing or any other purpose without the written permission of authorized IMT personnel.

IMT has made every effort to ensure the accuracy of this material at the time of printing. However, as the specifications, equipment, and this manual are subject to change without notice, IMT assumes no responsibility or liability whatsoever for any errors or inaccuracies that may appear in this manual, or for any decisions based on its use. This manual is supplied for informational purposes only and should not be construed as a commitment by IMT.

#### **Technical Support Information**

Technical Support personnel are available to extend technical assistance to customers while installing, operating, or troubleshooting IMT equipment. Please have your model number and serial number available.

#### Telephone

|        | During IMT business hours, 8:30 | am - 5:30pm EST (-5 Hours, GMT), call: |
|--------|---------------------------------|----------------------------------------|
|        | US                              |                                        |
|        | International                   | 001-1-908-852-3700                     |
|        | After hours, call:              |                                        |
|        | US or International             |                                        |
| Email  |                                 |                                        |
|        | Email address                   | <u>service@nucomm.com</u>              |
| Intern | et                              |                                        |
|        | Web address                     | www.imt-solutions.com                  |